# GHID PRACTIC PENTRU CURSANȚI ȘI TRAINERI MODLE

Co-funded by the Erasmus+ Programme of the European Union

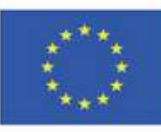

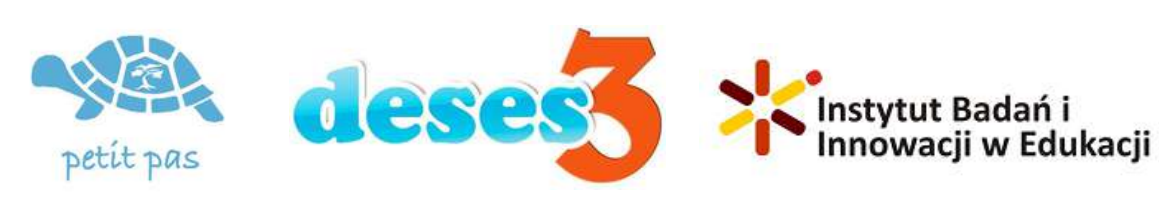

ID 2020-1-RO01-KA204-080320

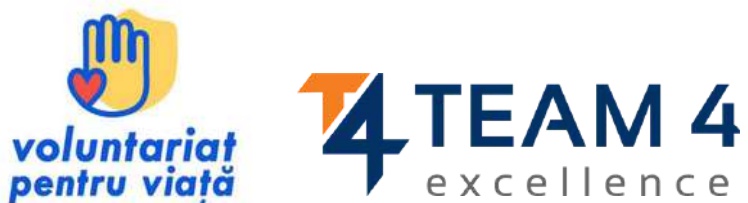

# Acest ghid cuprinde următoarele secțiuni:

- 1. Prezentare generală a cursului
- 2. Schimbarea limbii
- 3. Conectarea pe platformă
- 4. Înscrierea la curs
- 5. Secțiunea Forum
- 6. Parcurgerea modulelor de curs
- 7. Rezolvarea testelor
- 8. Colectarea insignelor

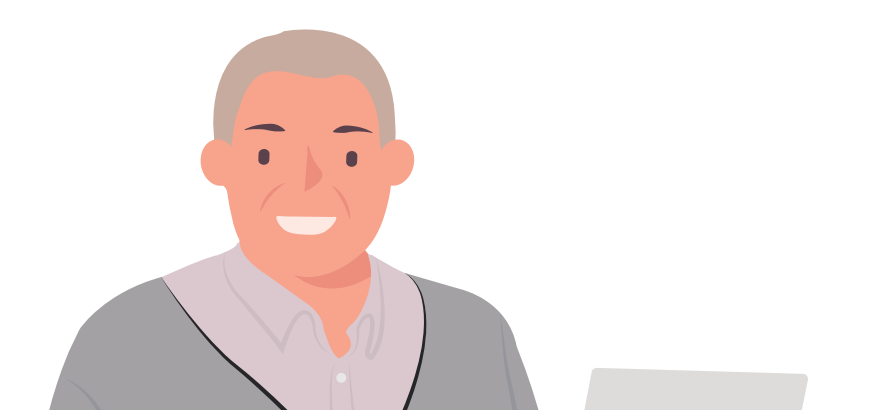

9. Oferirea feedback-ului10.Descărcarea certificatului11.Materiale bonus

"Oricine încetează să mai învețe este bătrân, fie că are douăzeci sau optzeci de ani. Cine continuă să învețe rămâne tânăr. Cel mai important lucru în viață este să îți păstrezi mintea tânără."

# PREZENTARE GENERALĂ A CURSULUI

Îmbătrânirea activă înseamnă a ajuta oamenii să rămână responsabili de propria viață cât mai mult timp posibil. Deoarece menținerea minții active este la fel de importantă precum menținerea corpului activ din punct de vedere fizic, vă invităm să participați la cursul nostru intitulat Sprijinirea nevoilor persoanelor în vârstă este responsabilitatea noastră.

Cursul este conceput pentru a vă dezvolta abilitățile de a lucra cu vârstnicii, de a discuta cu colegii, de a învăța cum pot contribui vârstnicii la comunitate și la societate și de a obține un certificat de absolvire a cursului ca recunoaștere a abilităților nou îmbunătățite.

# Pe parcursul celor cinci module ale cursului, veți:

- Cunoaște provocările cu care se confruntă bătrânii în timpul procesului de îmbătrânire
- Înțelege pilonii din viața vârstnicilor și depăși stereotipurile legate de îmbătrânire
- Învăța cum să lucrați cu vârstnicii, cu exemple practice
- Afla cum să le dați bătrânilor posibilitatea de a deveni cetățeni activi
- Învăța cum să valorificați persoanele în vârstă ca un avantaj pentru comunități și societate

După finalizarea tuturor etapelor, puteți descărca certificatul gratuit de absolvire a cursului.

Dacă v-am trezit interesul, haideți să intrăm în profunzimea mediului de învățare online și să obținem noi competențe și atitudini pentru a lucra cu persoanele în vârstă.

Vă dorim un proces de învățare plăcut!

# **SCHIMBAREA LIMBI**

Pentru a schimba limba afișată pe platformă, faceți click pe pictograma din dreapta sus care arată ca un glob pământesc.

Puteți alege între germană, engleză, spaniolă, italiană, poloneză, română,

turcă și greacă.

"Every student can learn, just not on the same day or the same way." Training

| Access to the platform Username Solution Username Deutsch (de) English (en) Español - Internacional (es) | N & M |
|----------------------------------------------------------------------------------------------------|-------|
| Italiano (it)       Password       Polski (pl)       Română (ro)                                         | 以     |
| Log in<br>Log in using your account on:<br>Γλληνικά (el)                                                 |       |
| G Google                                                                                                 |       |
| Facebook                                                                                                 | No.   |
| Forgotten your username or password?                                                                     |       |
| New account                                                                                              |       |
| Log in as a guest                                                                                        |       |

### Faceți click pe caseta cu limba dorită și apoi conectați-vă pentru a începe cursul.

Această setare este valabilă doar pentru platforma în sine, nu și pentru limba cursului la care doriți să vă înscrieți.

Limba în care este afișat conținutul cursului depinde de la un curs la altul și, de obicei, o puteți accesa în secțiunea **Categorii curs**.

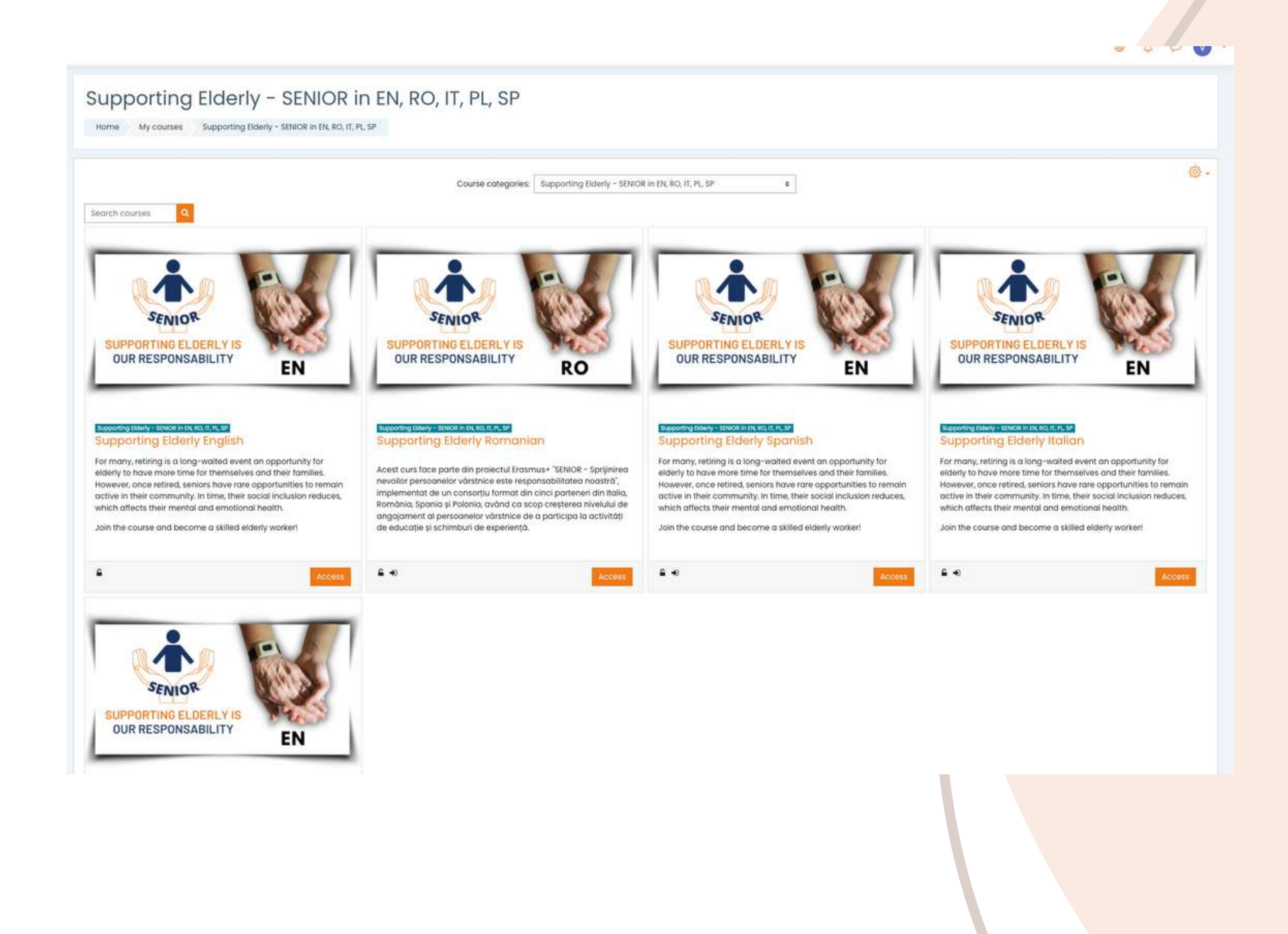

Alegeți cursul dorit în funcție de limbă și faceți click pe <<**Acces**>>. Acum aveți conținutul tradus în limba dorită!

# **CONECTAREA PE PLATFORMĂ**

Pentru a vă înscrie la curs, trebuie mai întâi să vă creați un cont. În această secțiune veți găsi trei modalități simple de a vă alătura mediului nostru de e-learning: <u>https://courses.trainingclub.eu/</u> cu o adresă de e-mail validă, cu un cont Google sau cu un cont Facebook.

> Haideți să parcurgem pașii împreună!

# a.Cue-mail

PASUL

# Vizitați <u>https://courses.trainingclub.eu/</u>. Deoarece încă nu aveți un nume de utilizator și o parolă, veți selecta <<Cont nou>>.

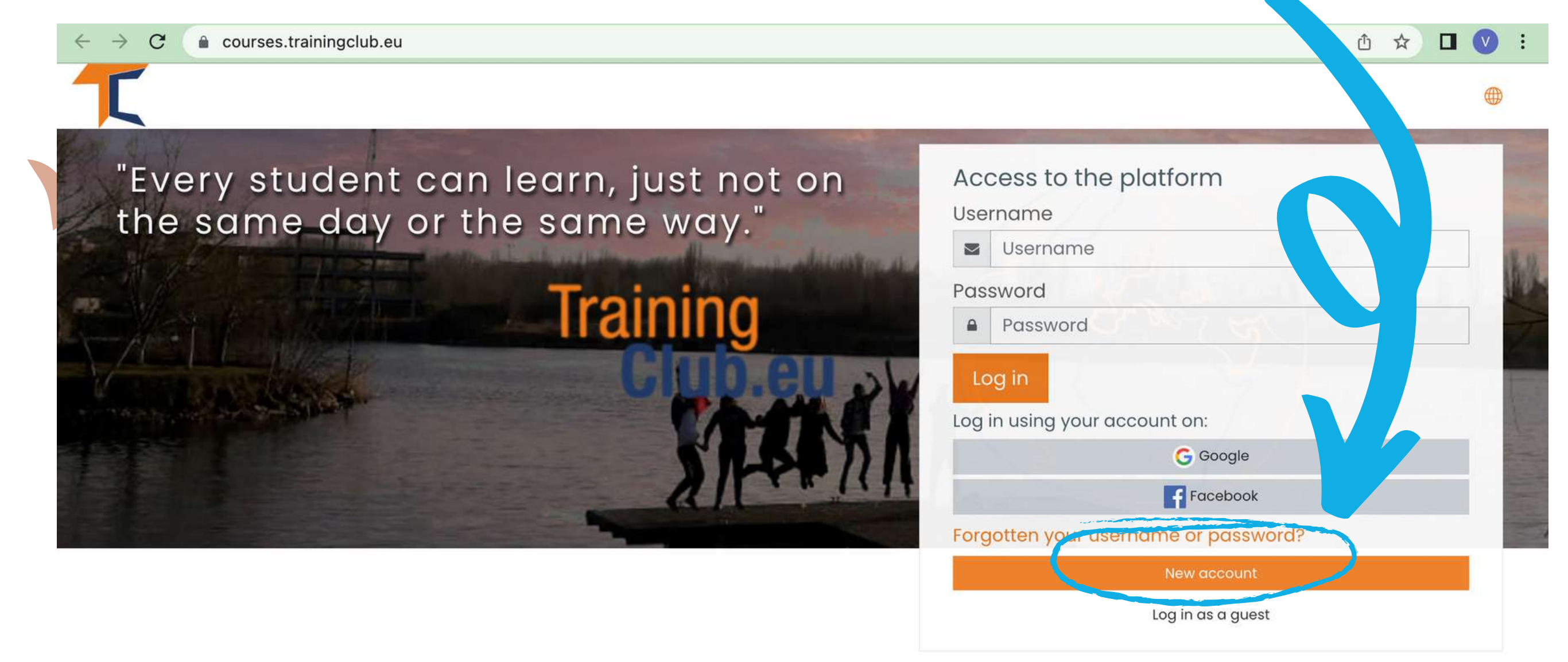

## Completați toate câmpurile pentru a crea un cont nou. Apoi, mergeți în partea de jos a paginii și faceți click pe <<**Creează noul meu cont>>**

| ← → C  a courses.trainingclub.eu/login/ .up. | hp?                                                                                                    | Q 🖞 🛠 🗖 🔍 |
|----------------------------------------------|----------------------------------------------------------------------------------------------------|-----------|
| New ccoun                                    | t                                                                                                    |           |
|                                              | Collapse al                                                                                                    | r -       |
| Jose your us                                 | ername and password 👻                                                                                                    |           |
| arname                                       | 0                                                                                                    |           |
|                                              | - Missing username                                                                                                    |           |
|                                              | The password must have at least 8 characters, at least 1 digit(s), at least 1 lower case<br>letter(s), at least 1 upper case letter(s), at least 1 non-alphanumeric character(s) such as as<br>*, -, or # |           |
| Password                                     | 0                                                                                                    |           |
| More details 👻                               |                                                                                                    |           |
| Email address                                | 0                                                                                                    |           |
|                                              | - Missing email address                                                                                                    |           |
| ail (again)                                  | 0                                                                                                    |           |
| Fil, ame                                     | 0                                                                                                    |           |
| Surna,                                       | 0                                                                                                    |           |
| City/town                                    |                                                                                                    |           |
| Country                                      | Select a country 🗢                                                                                                    |           |
|                                              | Create my new account Cancel                                                                                                    |           |
| There are required fie                       | ds in this form marked 🕕 .                                                                                                    |           |

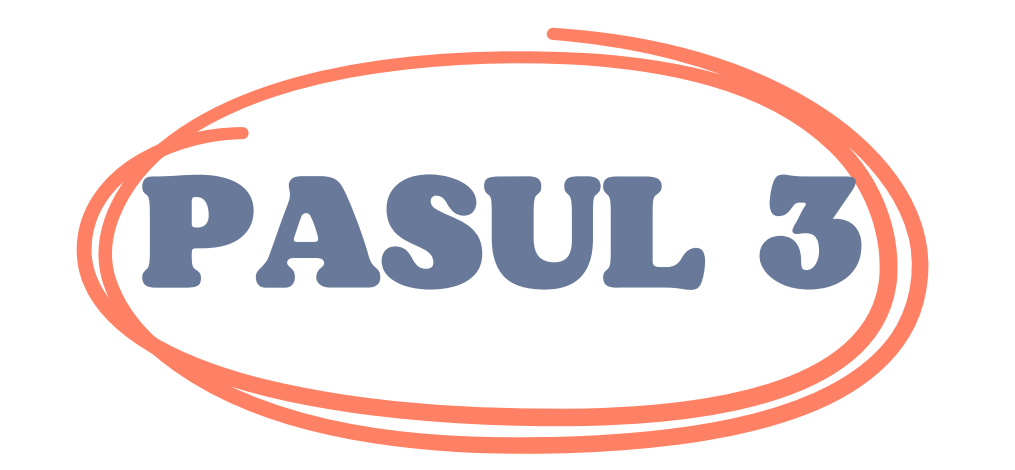

PASUL 2

## După ce ați finalizat, veți vedea următorul mesaj de confirmare a noului cont creat cu adresa de e-mail

| Training Club Courses                                               |          |
|---------------------------------------------------------------------|----------|
| Home Confirm your account                                           |          |
|                                                                     |          |
| It contains easy instructions to complete your registration.        |          |
| If you continue to have difficulty, contact the site administrator. |          |
|                                                                     | Continue |

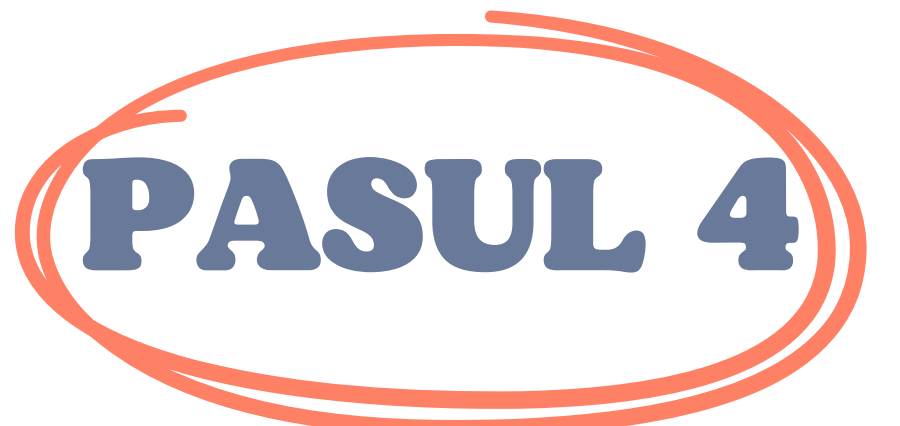

Deschideți e-mailul și veți găsi mesajul de mai jos cu <u>linkul de validare</u>. Faceți click pe link pentru a vă confirma contul.

Bună ziua,

Un cont nou a fost solicitat la "Moodle – Open-source learning platform | Moodle.org" folosind adresa de e-mail. Pentru a vă confirma noul cont, accesați această

adresă web:<<Link de validare>>>

În majoritatea programelor de e-mail, aceasta ar trebui să apară ca o legătură albastră

pe care puteți doar să faceți clic. Dacă asta nu funcționează,

apoi tăiați și lipiți adresa în adresă

linie în partea de sus a ferestrei browserului web.

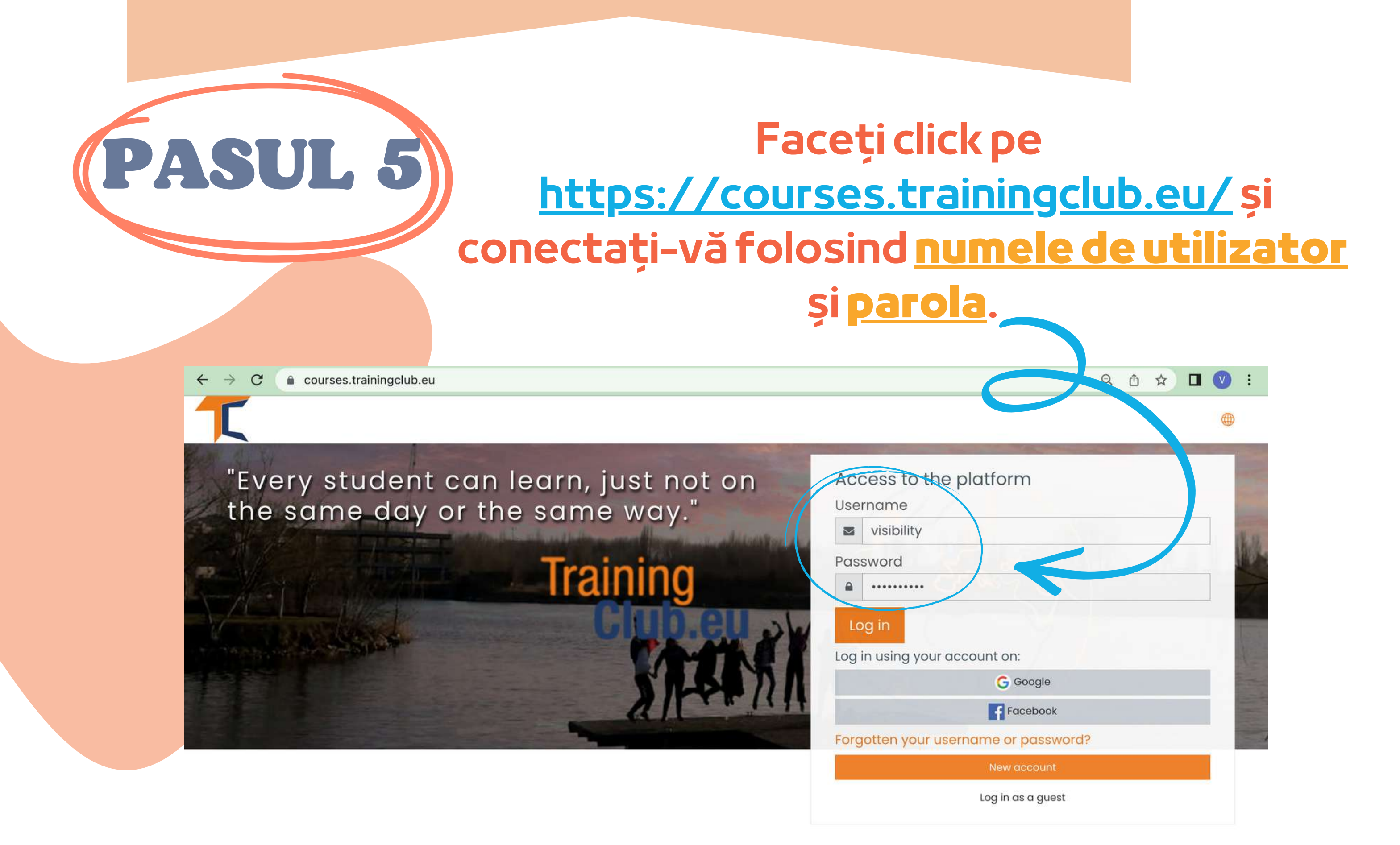

# b.CuFacebook

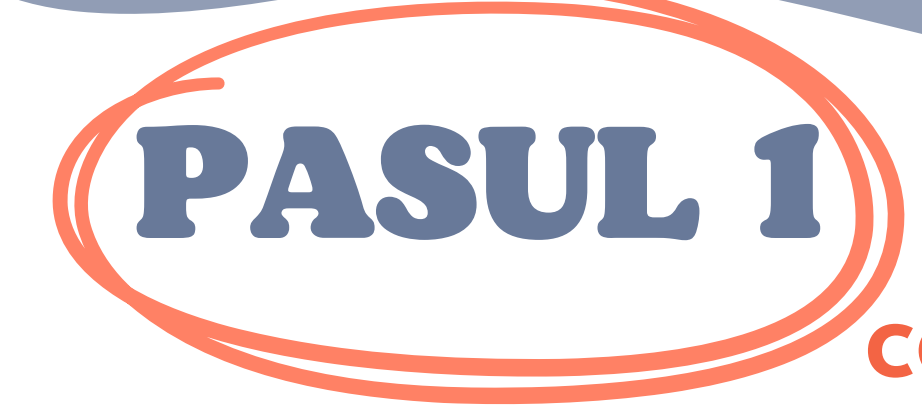

# Faceți click pe https://courses.trainingclub.eu/ și conectați-vă folosind <u>contul de Facebook</u>

a courses.trainingclub.eu C

"Every student can learn, just not on the same day or the same way."

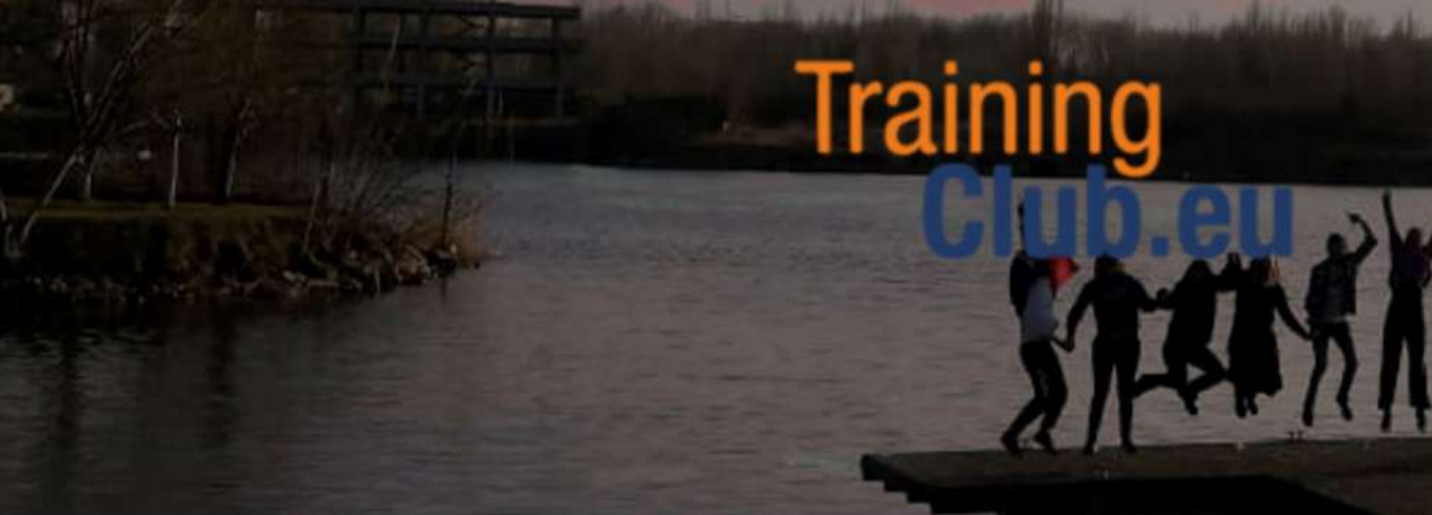

| Access to the platform                  |       |
|-----------------------------------------|-------|
| Username                                | -     |
| Username                                | 18.12 |
| Password                                | App.  |
| Password                                | 7     |
| Log in<br>Log in using your account on: |       |
| G Google                                |       |
| Facebook                                |       |
| Forgotten your username or password?    |       |
| New account                             |       |
| Log in as a guest                       |       |

Û

☆

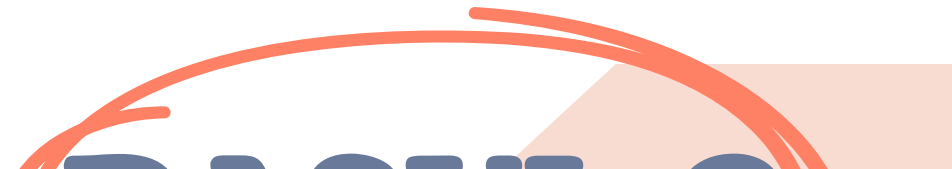

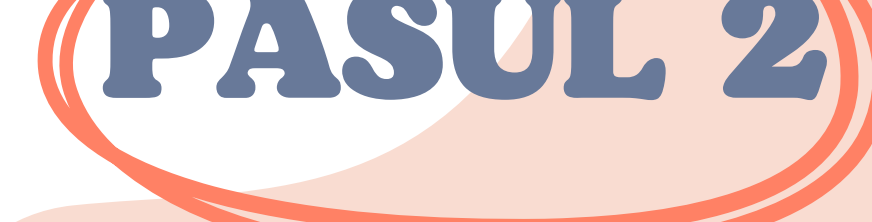

# PASUL 2) Veți fi trimis către Facebook pentru a vă confirma autentificarea. Selectați << Continuați ca (Numele de *utilizator)*>> și veți fi readus în Moodle

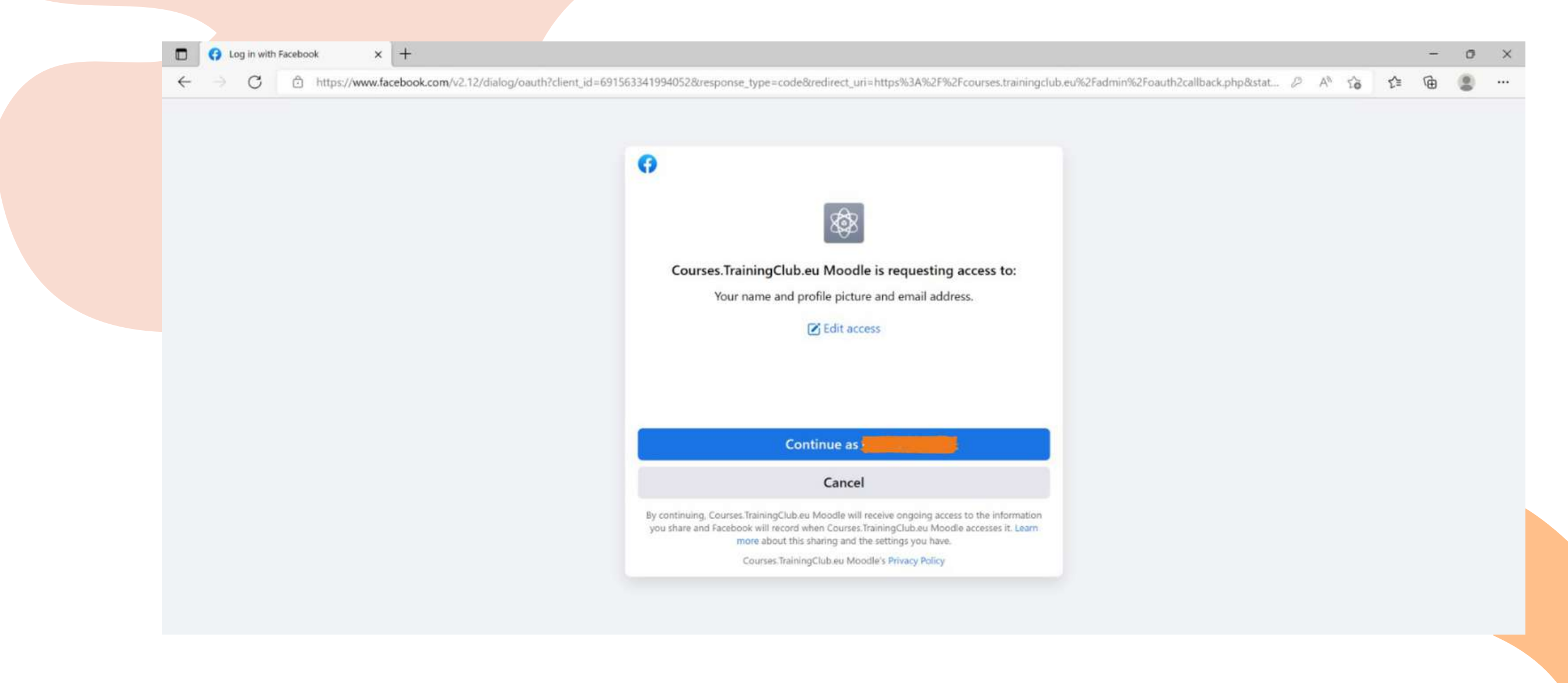

## După aceea, puteți începe cursul

# c.Cuun cont Google

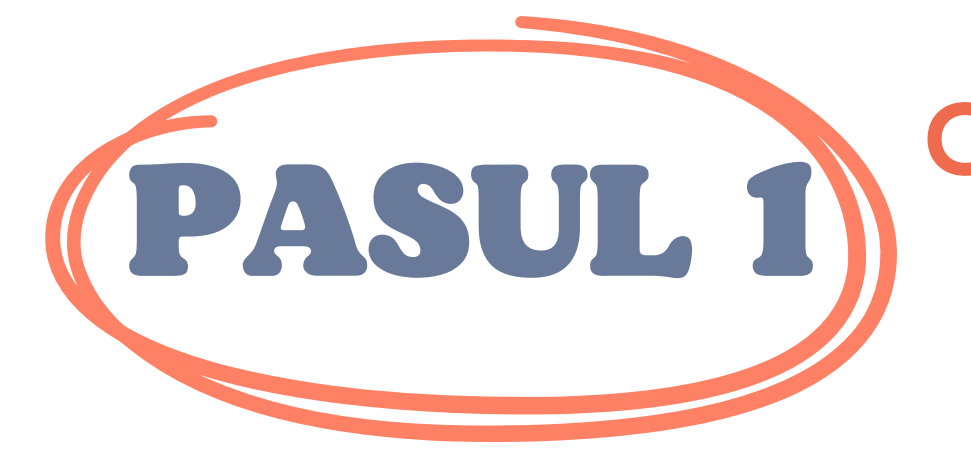

a courses.trainingclub.eu

# Click <u>https://courses.trainingclub.eu/</u> and log in using your <u>Google account</u>

"Every student can learn, just not on the same day or the same way."

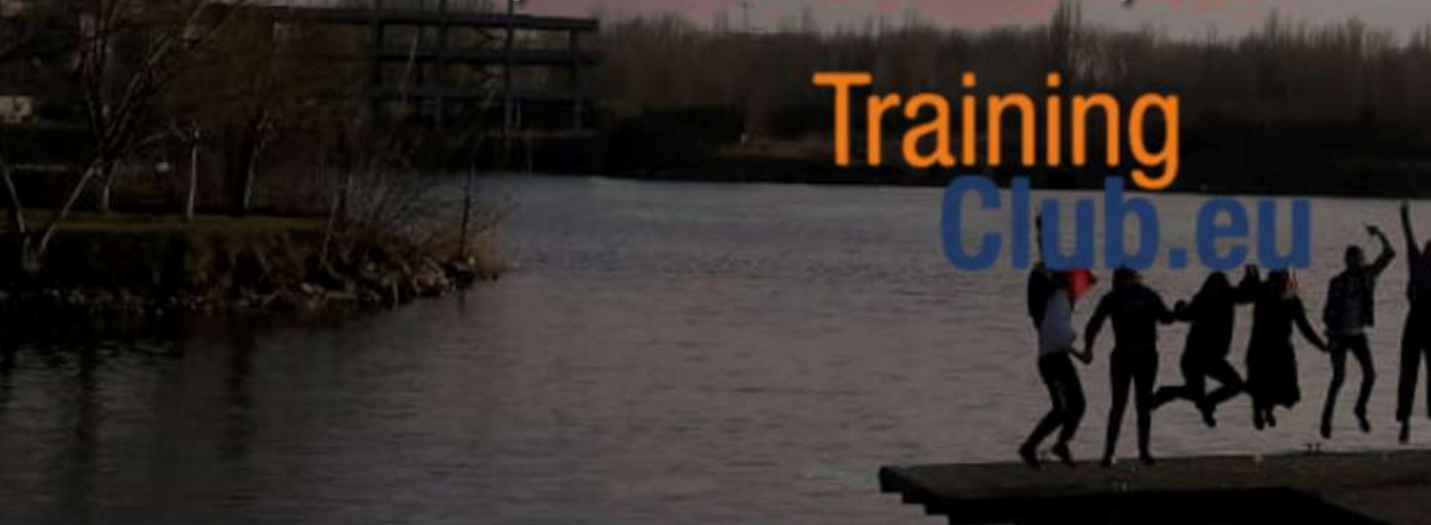

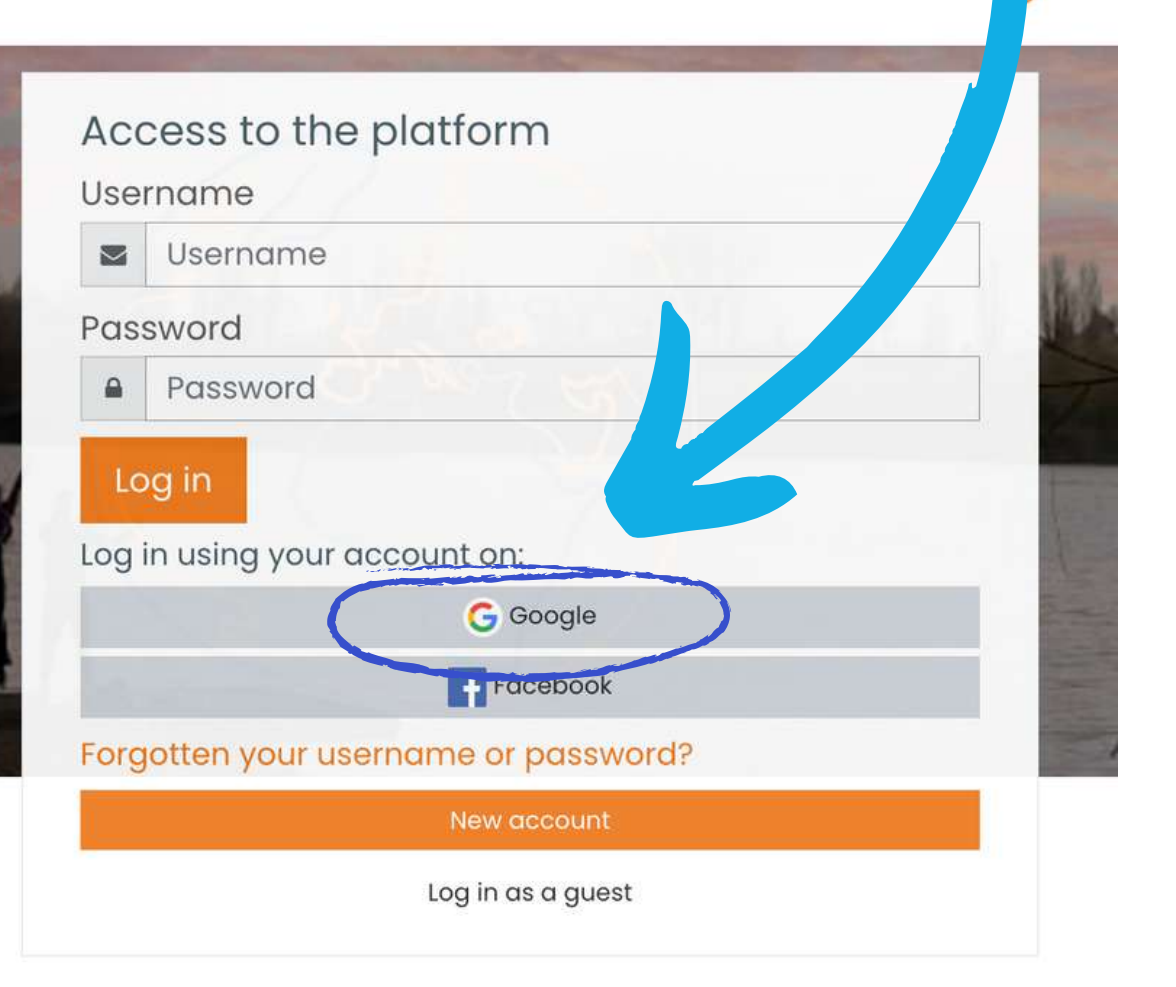

Q 🖞 🕁

÷

**PASUL 2** Veți fi trimis la Google pentru a vă confirma autentificarea de pe unul dintre conturile Google. După ce vă veți întoarce pe platformă, veți fi conectat în mod automat

Dacă nu ați primit confirmarea, vă rugăm să ne anunțați la adresa de e-mail office[at]team4excellence.ro și vom rezolva problema în mai puțin de 24 de ore.

## **Probleme tehnice**

Acum puteți accesa gratuit cursurile disponibile pe platforma noastră de campus virtual. Dacă doriți o experiență educațională deosebită, rezolvați sarcinile și obțineți gratuit certificatul de absolvire a cursului!

# ÎNSCRIEREA LA CURS

După cum probabil ați observat deja, cursul SENIOR este disponibil pe Moodle în limbile engleză, spaniolă, italiană, poloneză și română.

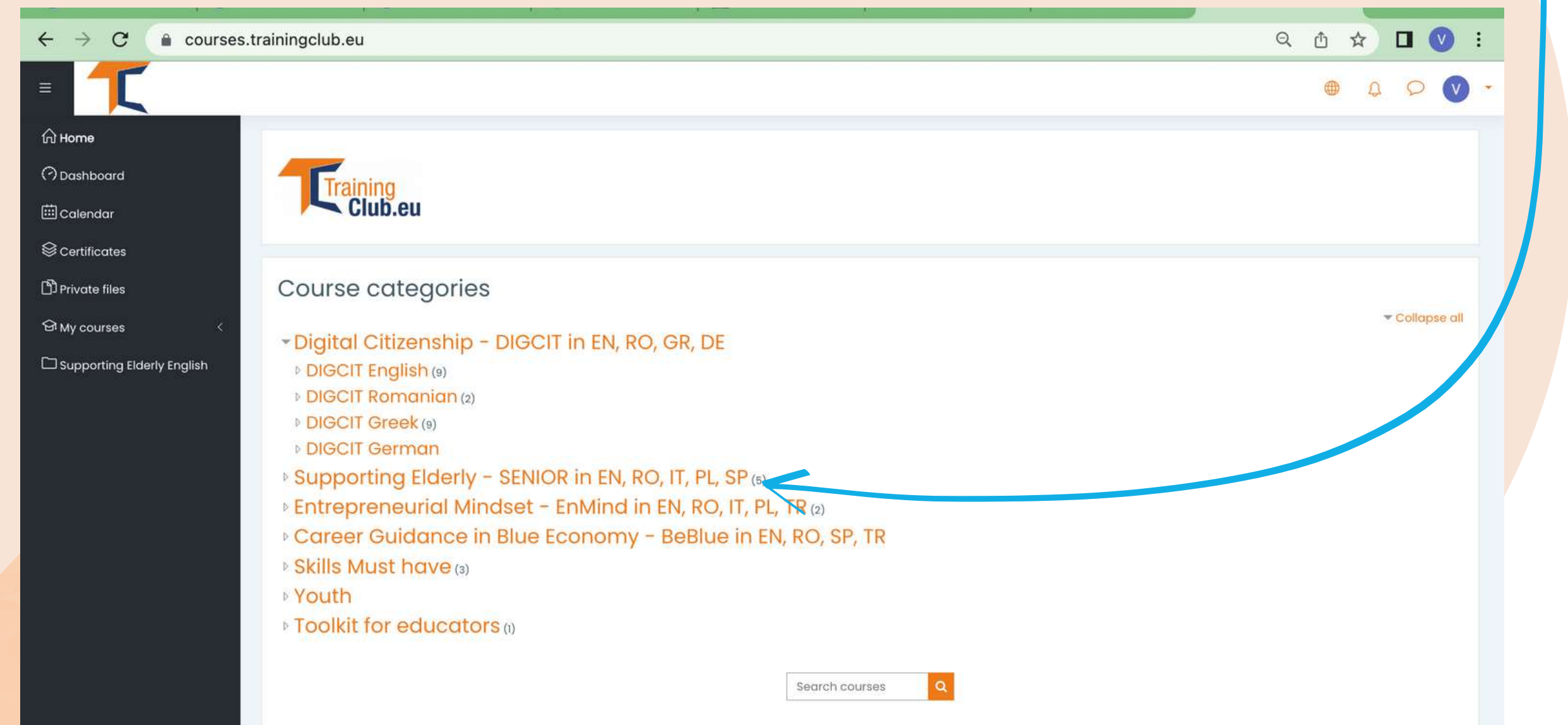

## Faceți click pe secțiunea *Sprijinirea persoanelor vârstnice - SENIOR în EN, RO, IT, PL, SP*

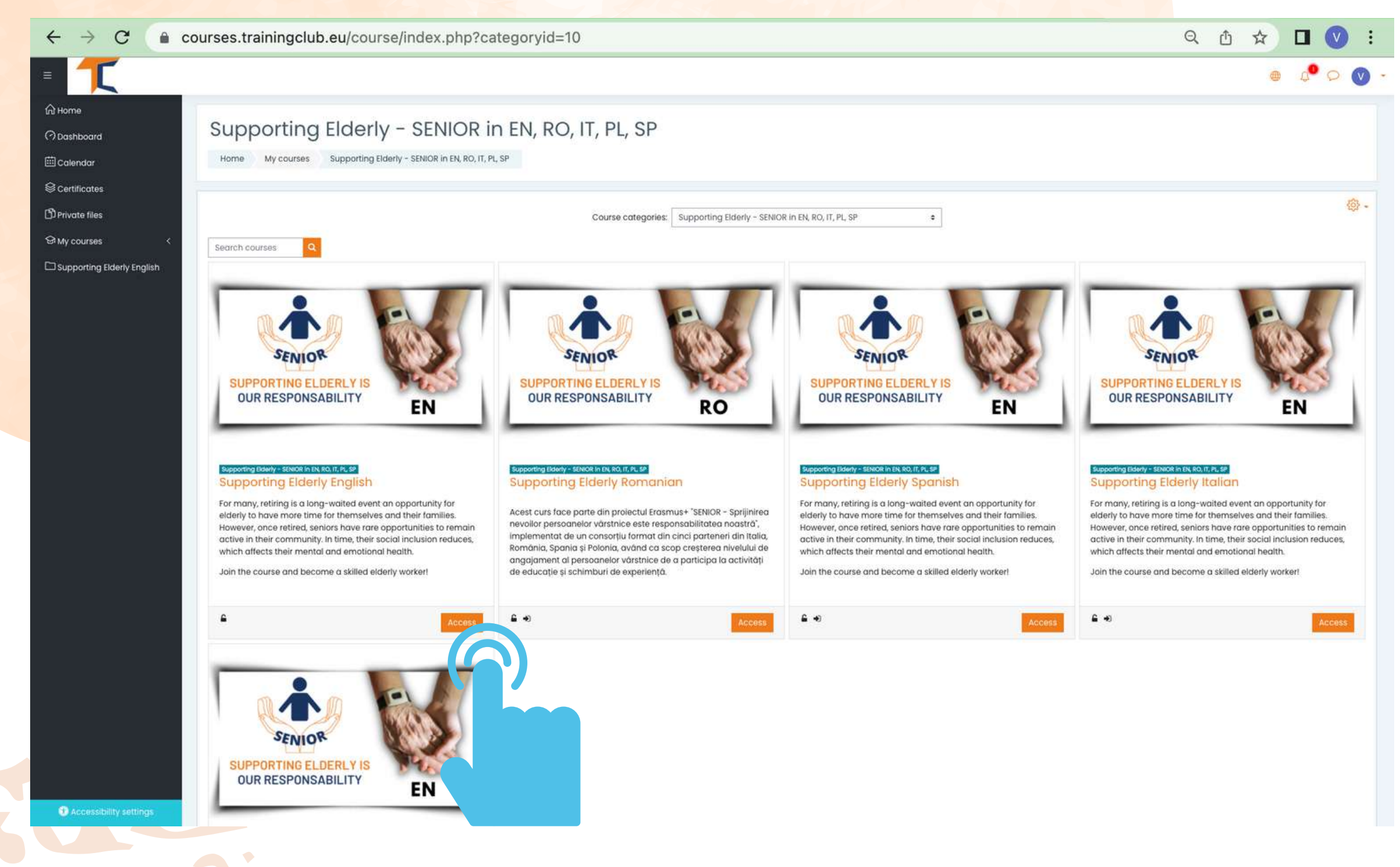

Selectați cursul dorit cu ajutorul butonului <<Acces>> și începeți Cursul online începe cu un videoclip introductiv pentru a vă familiariza cu subiectul. Veți găsi informații orientative despre procesul de învățare și explicații detaliate despre misiunile specifice cursului care trebuie îndeplinite.

.Contul curent vă permite să parcurgeți materialul de lectură al Modulului 1, dar pentru a completa testele, **va trebui să vă înscrieți la curs**.

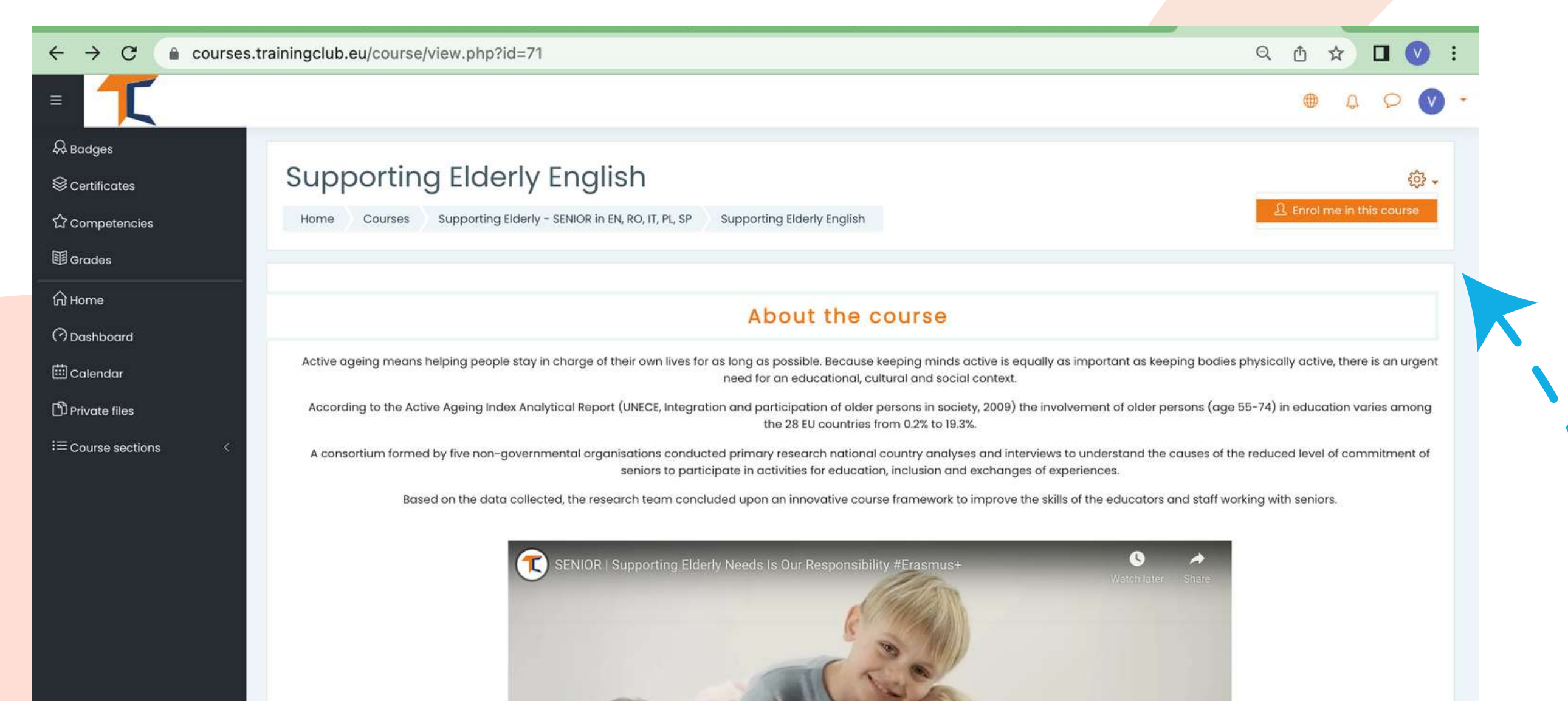

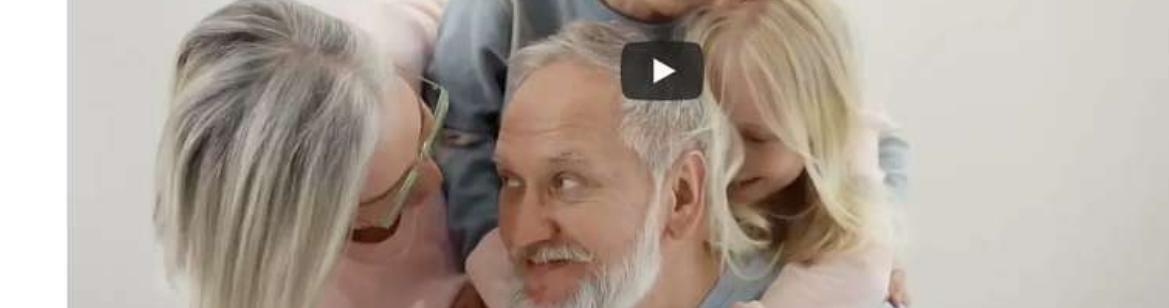

# Mergeți în colțul din dreapta sus și dați click pe butonul de setări. Un meniu derulant va enumera unele caracteristici. Selectați <<**Înscrie-mă la acest curs**>>-

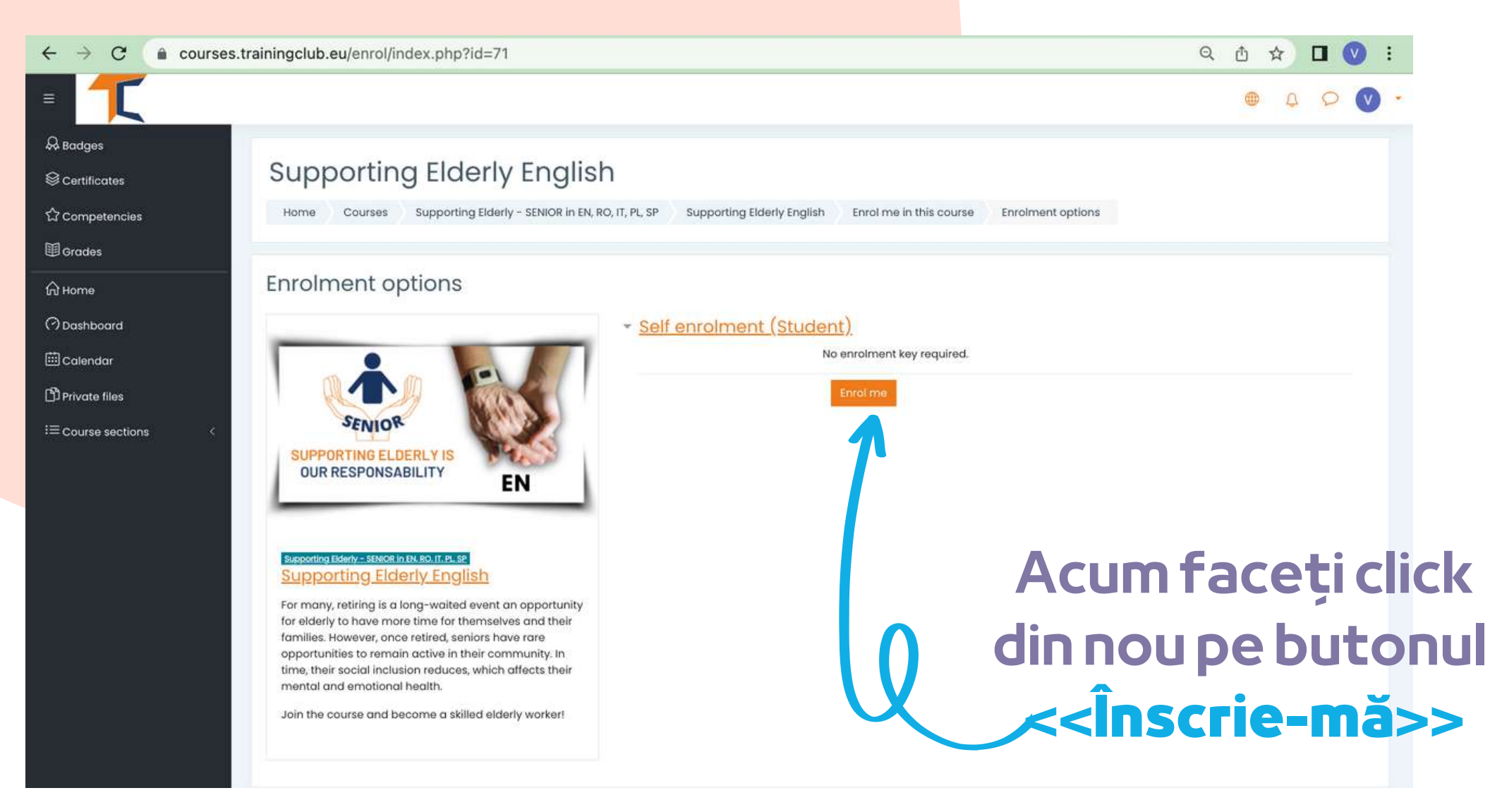

https://courses.trainingclub.eu/course/view.php?id=71#

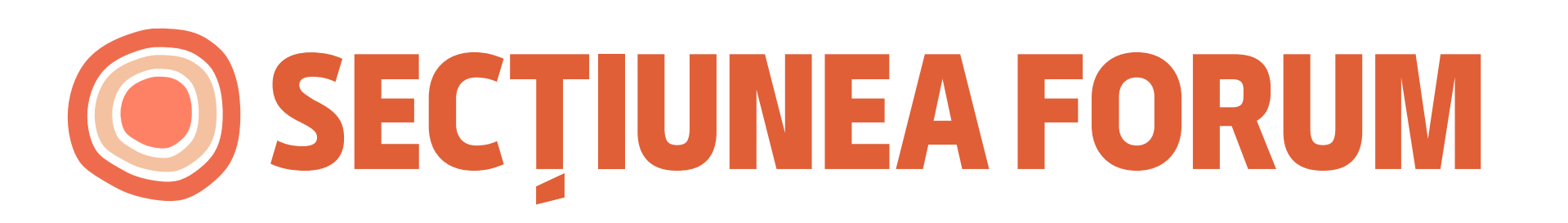

Acum, că sunteți înscris la curs, veți putea finaliza misiunile. Prima misiune este să vă prezentați prin intermediul Forumului.

Forumul este un instrument de colaborare care se dorește a fi un spațiu în care colegii pot discuta despre subiecte de interes. Sunteți invitat să vă prezentați prin intermediul forumului și să spuneți câteva cuvinte/impresii/așteptări de la curs

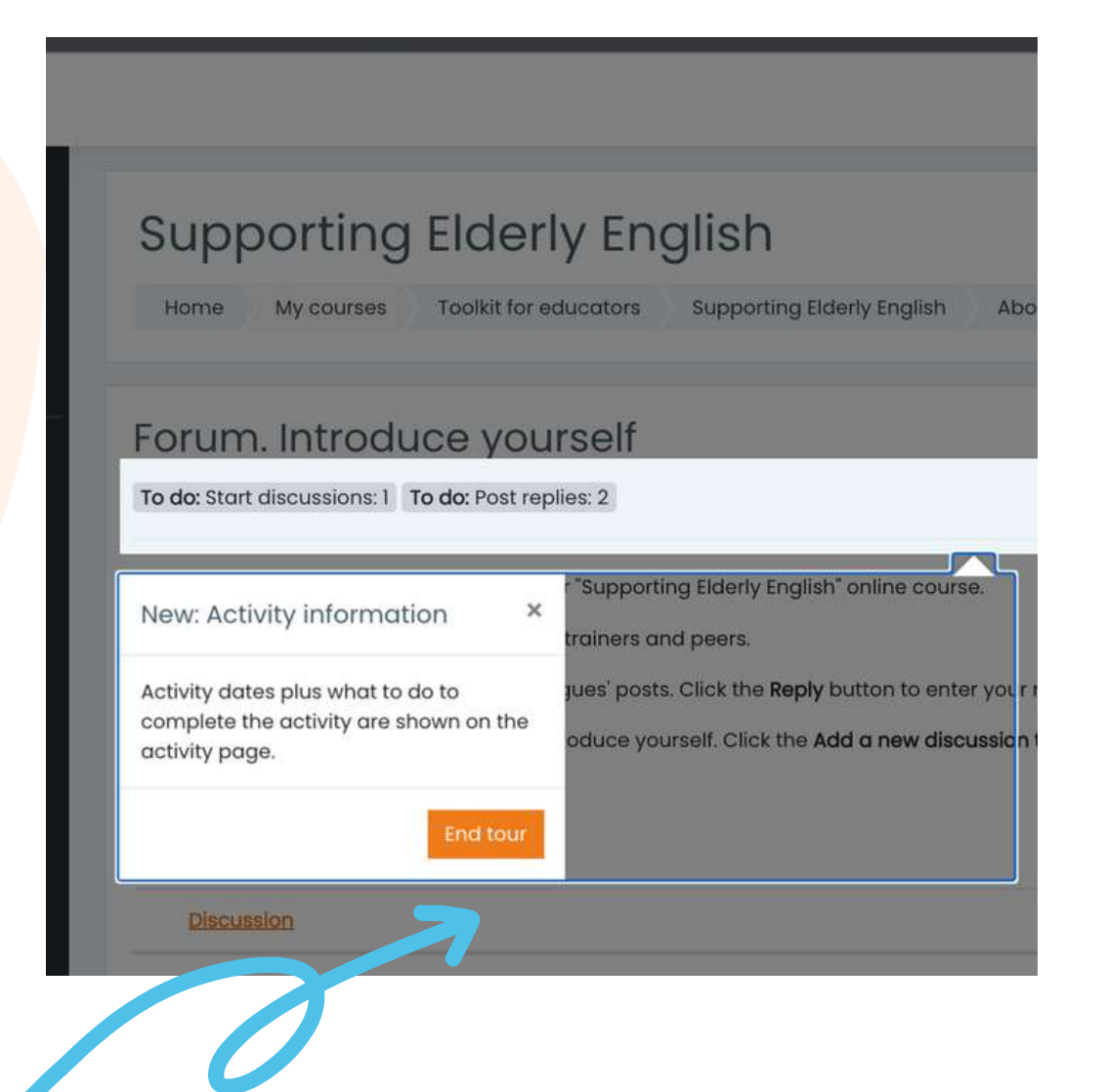

Faceți clic pe butonul <<**Încheiați turul**>> și continuați la Forum

Răspundeți prin intermediul forumului la doi dintre colegii de clasă. În acest fel, veți înțelege ce știu ei despre subiectul cursului și, cu siguranță, veți găsi lucruri interesante. În plus, colegii de clasă vă vor răspunde pe forum. Bucurați-vă de conversație!

| = 1                                 |                                            |                                                                                                    |                                  |
|-------------------------------------|--------------------------------------------|----------------------------------------------------------------------------------------------------|----------------------------------|
| R Badges                            |                                            |                                                                                                    |                                  |
| Certificates                        | Forum. Introduce yo                        | ourself                                                                                               | <b>铃</b> -                       |
| යි Competencies                     | To do: Start discussions: 1 To do: Post    | replies: 2                                                                                            |                                  |
| I Grades                            | Welcome to the first discussion forum o    | of our "Supporting Elderly English" online course.                                                    |                                  |
|                                     | Take a minute to introduce yourself to y   | your trainers and peers.                                                                              |                                  |
| (?) Dashboard                       | Task 1. Answer to at least two of your col | illeagues' posts. Click the <b>Reply</b> button to enter your response.                               |                                  |
| 🖽 Calendar                          | Task 2. Create a new discussion topic to   | o introduce yourself. Click the Add a new discussion topic button to post to discussion. Write your n | name and country in the subject. |
| 영 My courses <                      | Add a new discussion topic                 |                                                                                                    |                                  |
| D Private files                     | Subject                                    |                                                                                                    |                                  |
| Supporting Elderly English          | Super                                      | - Required                                                                                            | Scrieti Subiectul                |
| i≡ Course sections <                | Message                                    |                                                                                                    | discuției și Mesajul             |
|                                     |                                            |                                                                                                    | acesteia.                        |
|                                     |                                            |                                                                                                    | După aceea, apăsați              |
|                                     |                                            |                                                                                                    | butonul << <b>Trimite</b>        |
|                                     |                                            |                                                                                                    | intervenția în forum>>           |
|                                     |                                            | Required                                                                                              |                                  |
| https://courses.trainingclub.eu/mod | d/forum/view.php?id=1653#                  |                                                                                                    |                                  |

După ce ați terminat de completat formularul, veți primi o confirmare pentru postare. Aceasta va permite altor cursanți să interacționeze în subiectul pe care l-ați creat.

| T                                                                                 |                                                                                                    | •                  | Ą    | <mark>&gt;</mark> |
|-----------------------------------------------------------------------------------|----------------------------------------------------------------------------------------------------|--------------------|------|-------------------|
| Badges<br>Certificates<br>Competencies<br>Grades<br>Home<br>Dashboard<br>Calendar | Your post was successfully added.<br>You have 30 mins to edit it if you want to make any changes.<br>Daria Barbu will be notified of new posts in 'Seniors and motivation' of 'Forum. Introduce yourself'<br>Forum. Introduce yourself<br>Done: Start discussions: 1 To do: Post replies: 2<br>Welcome to the first discussion forum of our "Supporting Elderly English" online course.                                                                                                    |                    | ×    | ب<br>ج<br>ا       |
| My courses <<br>Private files<br>Supporting Elderly English<br>Course sections <  | Take a minute to introduce yourself to your trainers and peers.         Task 1. Answer to at least two of your colleagues' posts. Click the Reply button to enter your response.         Task 2. Create a new discussion topic to introduce yourself. Click the Add a new discussion topic button to post to discussion. Write your name and country in the Subject.         Add a new discussion topic         Discussion         Started by         Last post                                                                                                    | Replie             | Subs | cribe             |
|                                                                                   | Image: Seniors and motivation       Image: Seniors and motivation         Image: Seniors and motivation       Image: Seniors and motivation         Image: Seniors and motivation       Image: S | 122 0<br>22 0      |      | <b>) i</b>        |
| Accessibility settings                                                            | Jump to   Course cont                                                                                                    | ent. Module 1 - Kr | Nex  | t activity        |

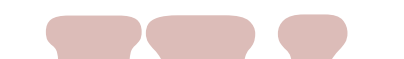

Pentru a intra în discuțiile propuse de alții, trebuie doar să dați click pe *Titlul subiectului* 

| brum. Introduce yourself                                                                                                   |              |
|----------------------------------------------------------------------------------------------------|--------------|
| NIORS course admin                                                                                                    | (0) Settings |
|                                                                                                    | to octange   |
| Seniors and motivation                                                                                                    | Nicoleta     |
| isplay replies in nested form 🗢                                                                                            |              |
| SENIORS course admin<br>by System Administrator - Wednesday, 15 June 2022, 10:46 PM                                        |              |
| Hello                                                                                                    |              |
| My name is Ovidiu and I am one of the platform admins. We hope that you are having a nice experience following our course. |              |
| Enjoy!                                                                                                    |              |
| Ovidiu                                                                                                    |              |
|                                                                                                    | Permo (K Rep |
| Write your reply                                                                                                    |              |
|                                                                                                    |              |
|                                                                                                    |              |
|                                                                                                    | 1            |
|                                                                                                    |              |

După ce ați ales un subiect, răspundeți în cadrul discuției dând click pe butonul <<**Răspunde**>>.Va apărea o casetă în care veți putea scrie mesajul dvs. După ce ați terminat, faceți click pe <<**Trimite** intervenția în forum>>.

# PARCURGEREA MODULELOR DE CURS

Acum că v-ați logat, v-ați înscris și ați parcurs forumul, puteți trece la modulul teoretic! Procesul de învățare include elemente de joc care constau într-un flux de lecții, sarcini de îndeplinit, acordarea de insigne pentru sarcinile îndeplinite, colectarea tuturor insignelor de către participanți și obținerea unui certificat de absolvire a cursului.

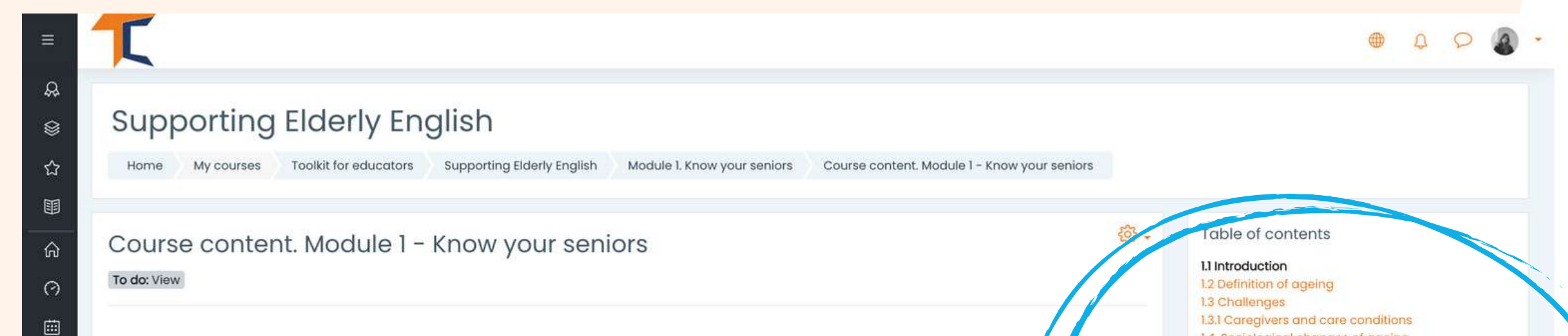

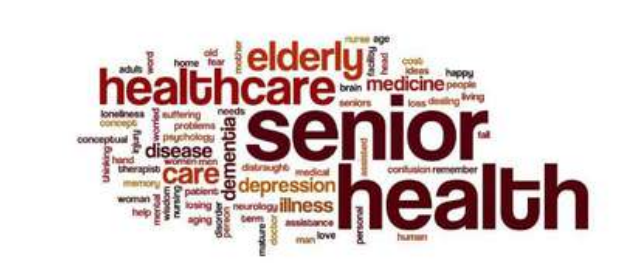

1.4. Sociological changes of ageing
1.4.1 Symptoms and Signs of Elderly Depression
1.4.2 How to Reduce and Treat Loneliness and Depression in the Elderly
1.4.3 Resilience
1.4.4 Boredom
1.4.5 How can caregivers fight boredom?
1.4.6 Grief
1.5 Physical changes of ageing
1.5.1 Fraility
1.6 The ABC of ageing well
1.6.1 How to cope with ageing
1.6.2 Befriending
1.6.3 Examples of old people and what they achieved after retirement

#### 1.1 Introduction

#### Introduction

Old

କ୍ର

B

When we think about age the first statement coming to our mind is "age is just a number" and it could be just that or much more. As life expectancy for humans increases, so does our perception of what age we consider 'old' (Roebuck, 1979). We have better medicine, lifestyle, and disease prevention than ever before. We have more science promoting healthy life practices that keep us younger for longer.

Depending on who you ask, the definition of what old is can differ depending on the opinion and the age of the person being asked. Searching for what is considered "old"

Aici puteți vedea conținutul modulului organizat pe capitole

Partea teoretică a cursului este prezentată sub formă de E-book. Există cinci module principale ale cursului, fiecare modul cuprinzând mai multe capitole. Puteți naviga și vă puteți opri asupra secțiunilor pe care le considerați de interes.

## Dacă sunteți mai vizual, aveți opțiunea de a citi prezentarea Power Point. Veți găsi prezentări pentru fiecare modul. Bucurați-vă de curs!

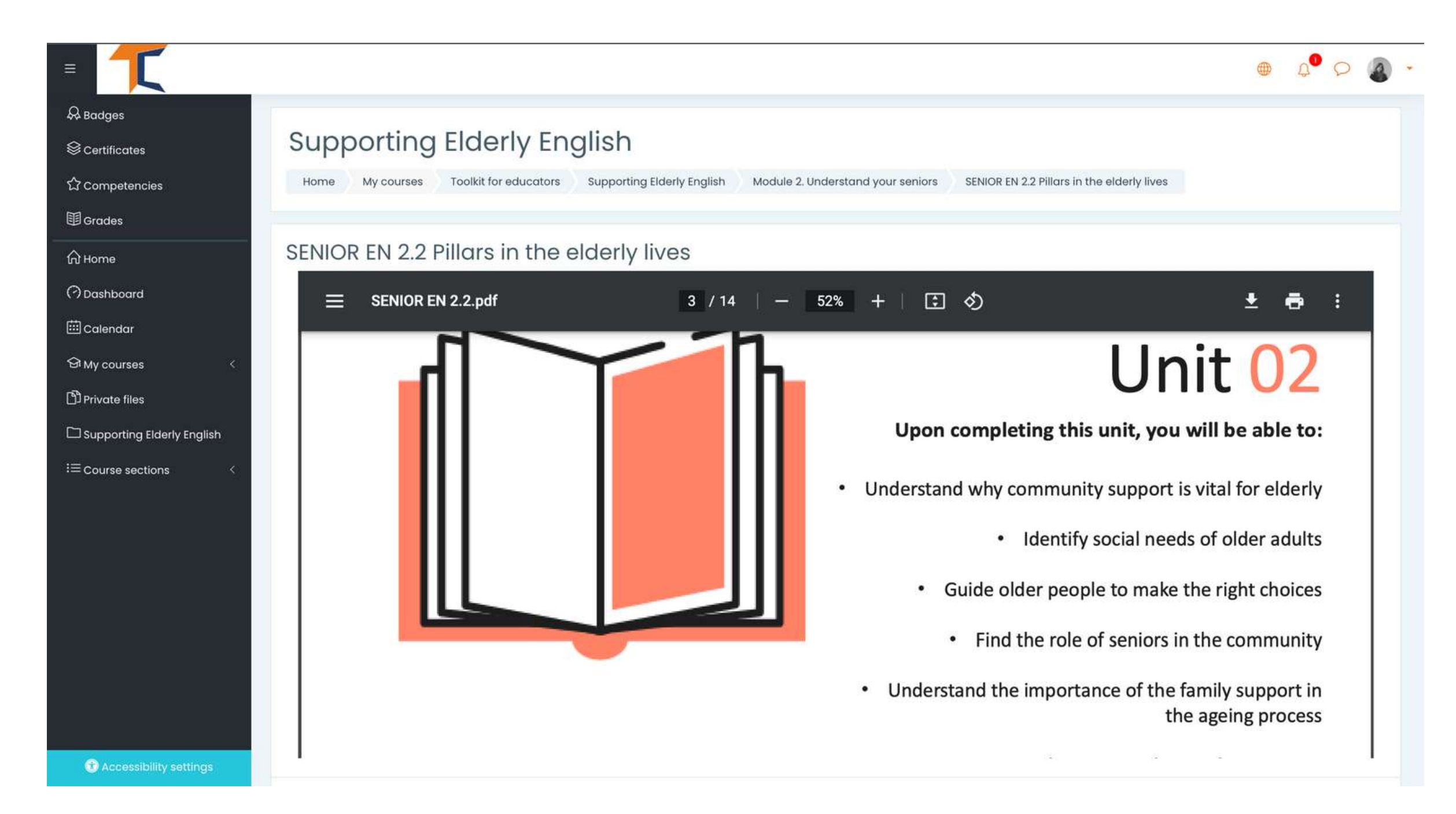

Dacă preferați o prezentare video/audio, vă invităm să vizionați prezentarea noastră video aici:

## https://www.youtube.com/watch?v=O-XW7Fe3IAo

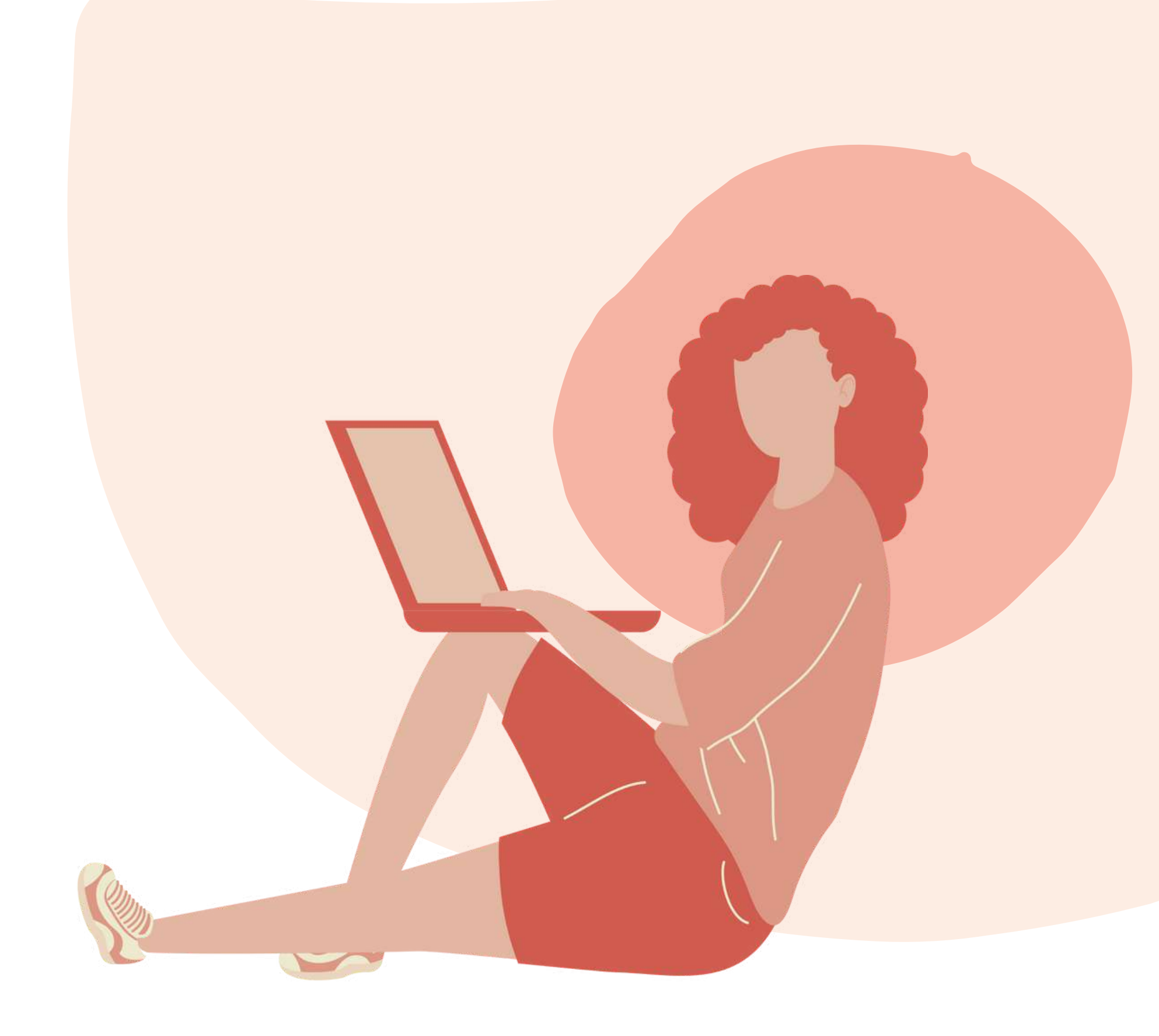

# REZOLVAREA TESTELOR

Fiecare lecție este urmată de un test. Testul vă va oferi posibilitatea de a vă testa nivelul de cunoștințe. Există 10 întrebări cu alegere multiplă, cu trei răspunsuri posibile. Doar unul singur este corect. Citiți cu atenție și rezolvați testul. Vă dorim succes!

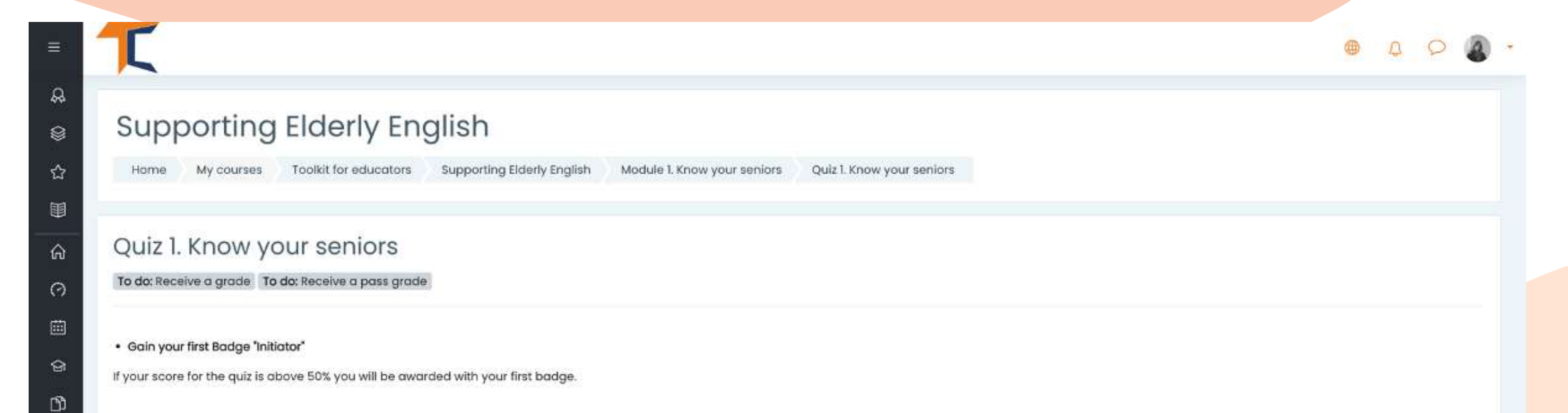

|                   | Time limit: 15 mins<br>Grading method: Highest grade<br>Grade to pass: 5.00 out of 10.00 |   |                                                                       |  |
|-------------------|------------------------------------------------------------------------------------------|---|-----------------------------------------------------------------------|--|
|                   | Attempt quiz now                                                                         |   |                                                                       |  |
| Previous activity | Jump to                                                                                  | • | Next activity<br>Course content. Module 2 – Understand your seniors 🕨 |  |

Aveți la dispoziție 15 minute pentru a răspunde la toate întrebările. Testele sunt concepute sub forma unui test grilă cu alegere multiplă.

> Dați click pe <<**Începeți încercarea>>** și testați-vă cunoștințele

#### Start attempt

X

#### Time limit

Your attempt will have a time limit of 15 mins. When you start, the timer will begin to count down and cannot be paused. You must finish your attempt before it expires. Are you sure you wish to start now?

Start attempt Cancel

Dacă răspundeți corect în proporție de peste 50%, atunci veți atinge punctajul de trecere și veți primi o insignă. Dacă nu ați atins punctajul de trecere, rămâneți calm, mai sunt câteva încercări. Citiți în ritmul propriu!

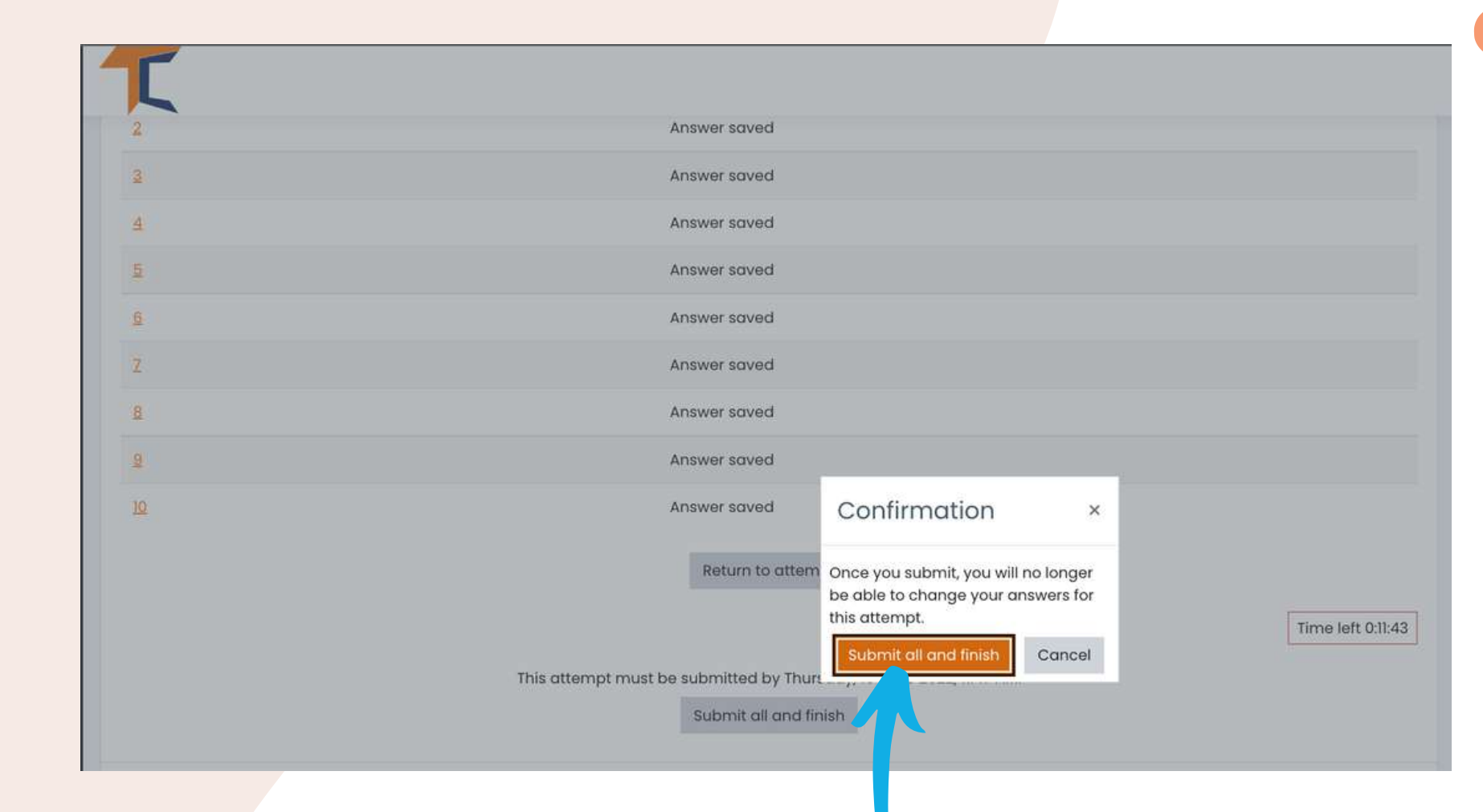

## După ce ați terminat, selectați <<**Trimiteți totul și terminați**>>. Apoi, răspunsurile vor fi corectate și veți putea vedea unde ați greșit.

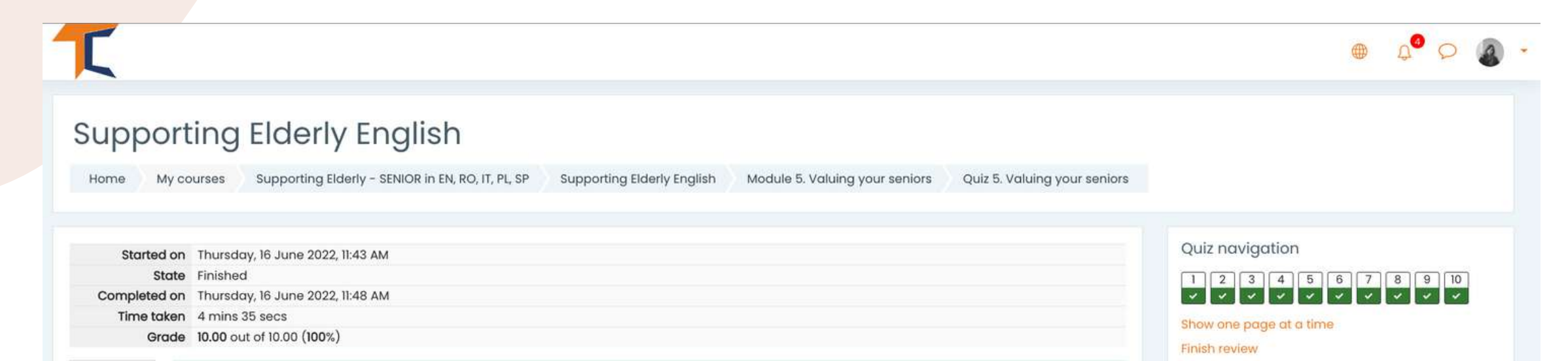

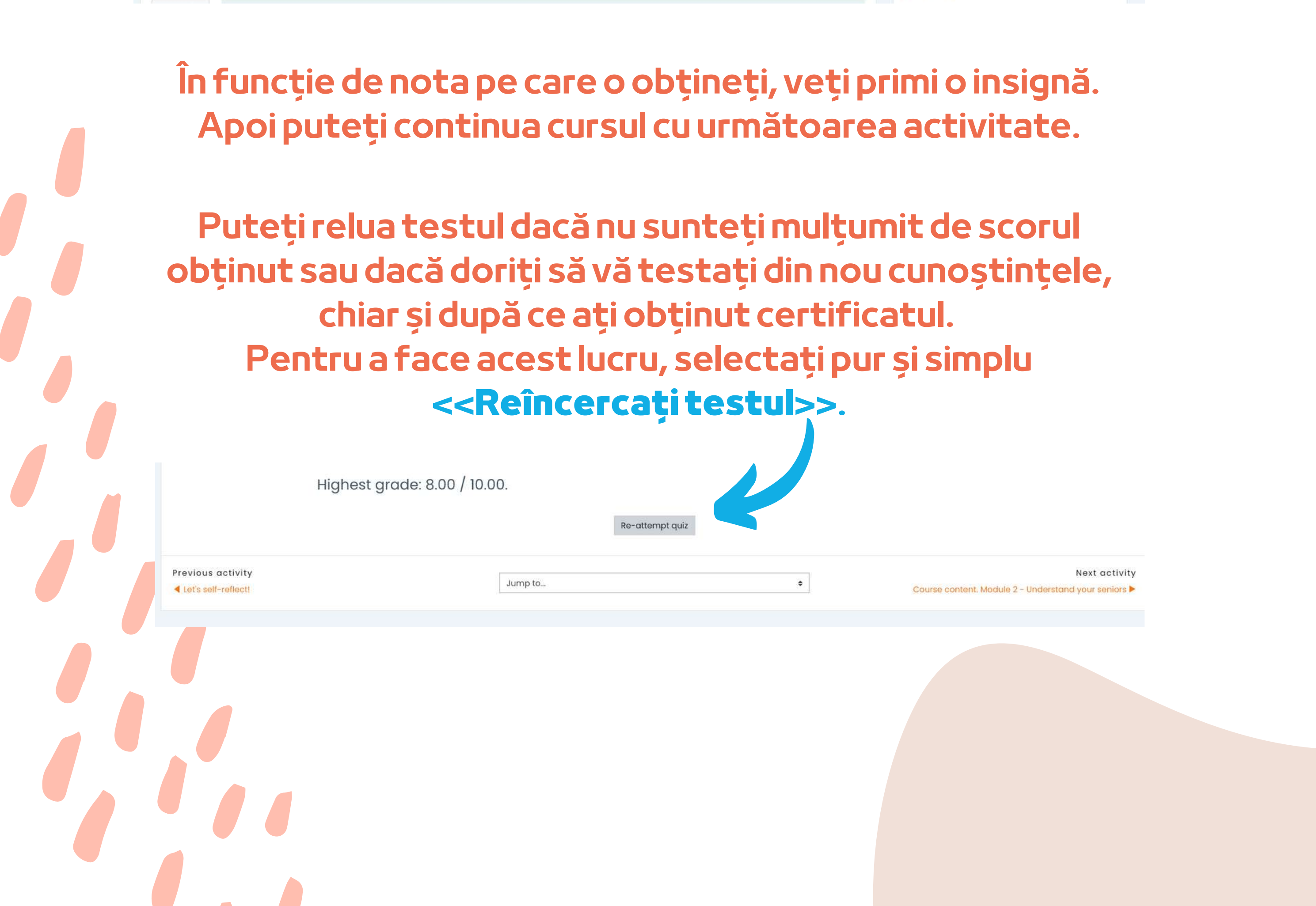

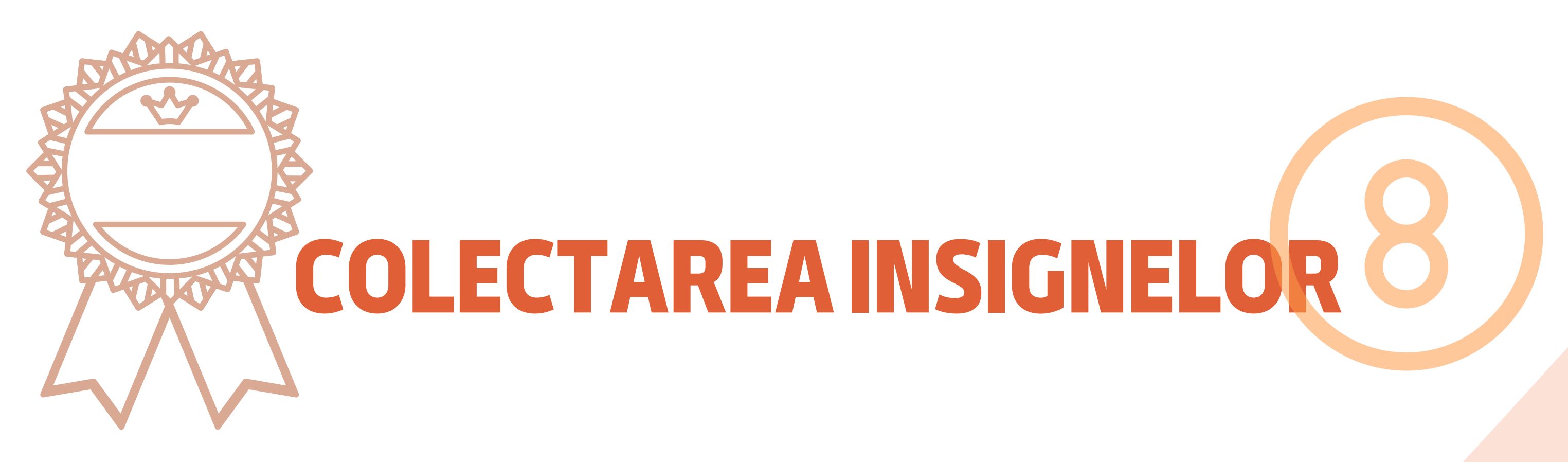

Insignele marchează finalizarea cu succes a fiecărui modul. Rezolvarea testului cu un scor de trecere vă oferă o nouă insignă. Vă dorim mult succes în colectarea tuturor celor 5 insigne!

1.INIŢIATOR SENIOR ALBASTRU
2.EXPLORATOR SENIOR GALBEN
3.CERCETĂTOR SENIOR PORTOCALIU
4.EXPERT SENIOR ALB
5.MAESTRU SENIOR AURIU

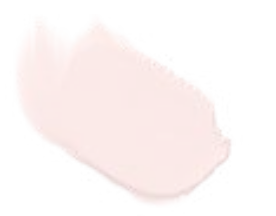

Veți primi o notificare în colțul din dreapta sus după fiecare test finalizat cu succes și, accesând-o, veți ajunge la secțiunea de insigne actualizată cu noile realizări.

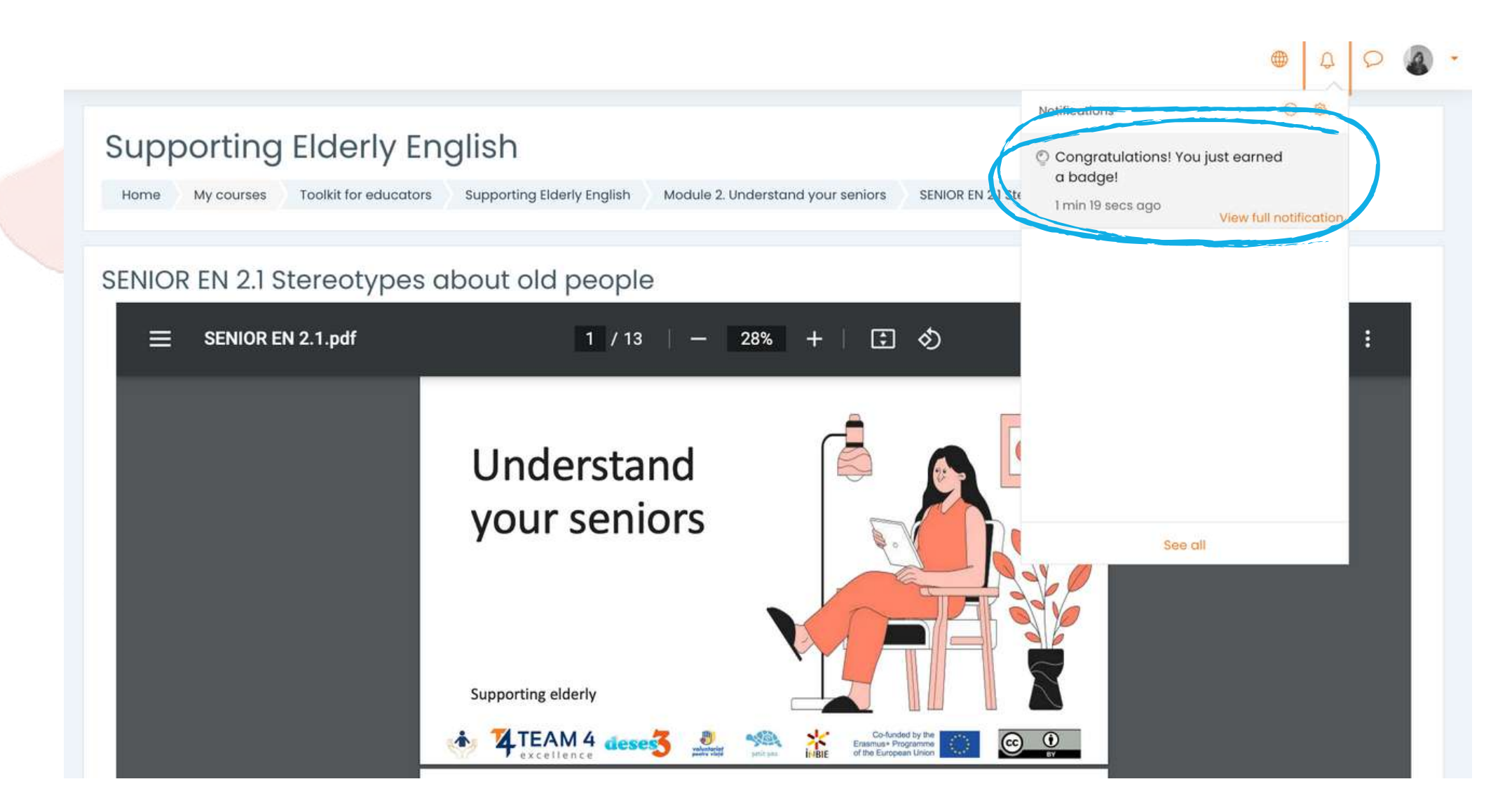

#### Supporting Elderly English

Home My courses Supporting Elderly - SENIOR in EN, RO, IT, PL, SP Supporting Elderly English Badges

#### Supporting Elderly English: Badges Number of badges available: 5

| Image | Name *                   | Description | Criteria                                                                                                    | Issued to me * 🚽 |
|-------|--------------------------|-------------|----------------------------------------------------------------------------------------------------|------------------|
|       | SENIOR WYS RESEARCHER EN | EN          | Users are awarded this badge when they complete the following requirement:  The following activity has to be completed:  "Quiz - Quiz 3. Work with your seniors"  | Data: 15/00/22-  |
|       | SENIOR VYS MASTER EN     | EN          | Users are awarded this badge when they complete the following requirement: The following activity has to be completed: © "Quiz - Quiz 5. Valuing your seniors"    | Date: 16/06/22   |
|       | SENIOR UYS EXPLORER EN   | EN          | Users are awarded this badge when they complete the following requirement: The following activity has to be completed: o "Quiz - Quiz 2. Understand your seniors" | Date: 16/06/22-  |
|       | SENIOR KYS INITIATOR EN  | EN          | Users are awarded this badge when they complete the following requirement: The following activity has to be completed: © "Quiz - Quiz I. Know your seniors"       | Date: 14/06/22~  |
|       | SENIOR ES EXPERT EN      | EN          | Users are awarded this badge when they complete the following requirement: The following activity has to be completed:                                            | Date: 16/06/22   |

## Dobândiți mai multe cunoștințe și obțineți toate insignele!

# **OFERIREA FEEDBACK-ULUI**

## Contribuțiile studenților sunt esențiale pentru îmbunătățirea cursurilor! Vă invităm să vă exprimați părerea despre curs.

#### Supporting Elderly English

Home Courses Supporting Elderly - SENIOR in EN, RO, IT, PL, SP Supporting Elderly English Course Feedback Survey Course evaluation & feedback

#### Course evaluation & feedbacke

To do: Submit feedback

The input from students is essential and always welcomed for improving our courses!

We invite you to provide your opinion about the course.

Thank you in advance!

Answer the questions

## Folosiți butoanele << Pagină anterioară>> și << Trimite răspunsurile>> pentru a finaliza sondajul și a completa câmpurile.

| Supp                       | porting                              | Elderly English                                               |                                  |                               |                                    |
|----------------------------|--------------------------------------|---------------------------------------------------------------|----------------------------------|-------------------------------|------------------------------------|
| Home                       | My courses                           | Supporting Elderly - SENIOR in EN, RO, IT, PL, SP             | Supporting Elderly English       | Course Feedback Survey        | Course evaluation & feedback       |
| Complet                    | e a feedback                         |                                                               |                                  |                               |                                    |
|                            |                                      |                                                               |                                  |                               |                                    |
| Cours                      | e evalua                             | ation & feedback                                              |                                  |                               |                                    |
| Mode: User'                | s name will be lo                    | gged and shown with answers                                   |                                  |                               |                                    |
| Please mot<br>missing or o | vate your choice<br>disappointing in | e. You could add here comments about what do your experience. | you like or appreciate most abou | ut our course, how can we imp | prove your experience and what was |
|                            |                                      |                                                               |                                  |                               |                                    |
|                            |                                      |                                                               |                                  |                               |                                    |
|                            |                                      |                                                               |                                  |                               |                                    |
| There are re               | equired fields in t                  | his form marked 🕛 .                                           |                                  |                               |                                    |
| Previous p                 | age Submit                           | your answers Cancel                                           |                                  |                               |                                    |
|                            |                                      |                                                               |                                  |                               |                                    |
|                            |                                      |                                                               |                                  |                               |                                    |

# **DESCĂRCAREA CERTIFICATULUI**

Ați ajuns la finalul cursului. Felicitări pentru parcurgerea tuturor modulelor cursului online și pentru finalizarea cu succes a tuturor misiunilor! Acum puteți descărca certificatul gratuit de absolvire a cursului în doi pași simpli

Prima dată, selectați

<< Descărcați certificatul de absolvire a cursului Sprijinirea persoanelor în

vârstă>>

#### **Course completion certificate**

You have reached the end of the course.

Congratulations for going through all the online course modules!

The link to download your free course certificate will be available upon completing all the tasks listed below.

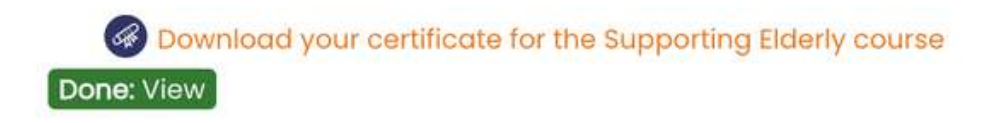

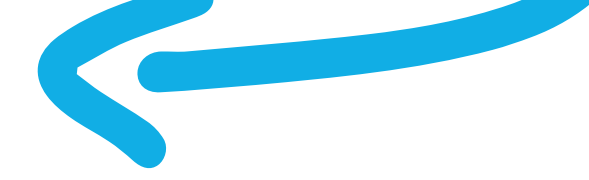

### De aici puteți descărca certificatul prin butonul << Vizualizează certificatul>>

| Home My course<br>Download your certifie                   | g Elderly<br>s Supporting Elderly - SENIOR in EN, RO, ES, IT, PL<br>cate for the Supporting Elderly course | Supporting Elderly | Course completion certificate |  |
|------------------------------------------------------------|----------------------------------------------------------------------------------------------------|--------------------|-------------------------------|--|
| Download yo<br>Awarded on Thursday, 16<br>View certificate | Dur certificate for the Suppo<br>June 2022, 3:37 PM                                                        | orting Elderly     | y course                      |  |
|                                                            |                                                                                                    |                    |                               |  |

# **MATERIALE BONUS**

Participanții care au finalizat cu succes toate modulele cursului au acces la setul complet de prezentări Power Point, la *Ghidul practic pentru Facilitatori SENIOR*, la *Sprijinirea persoanelor vârstnice*. *Ghidul practicantului*, pe lângă alte materiale educaționale utile și scenarii de workshop special concepute pentru seniori și formatorii acestora

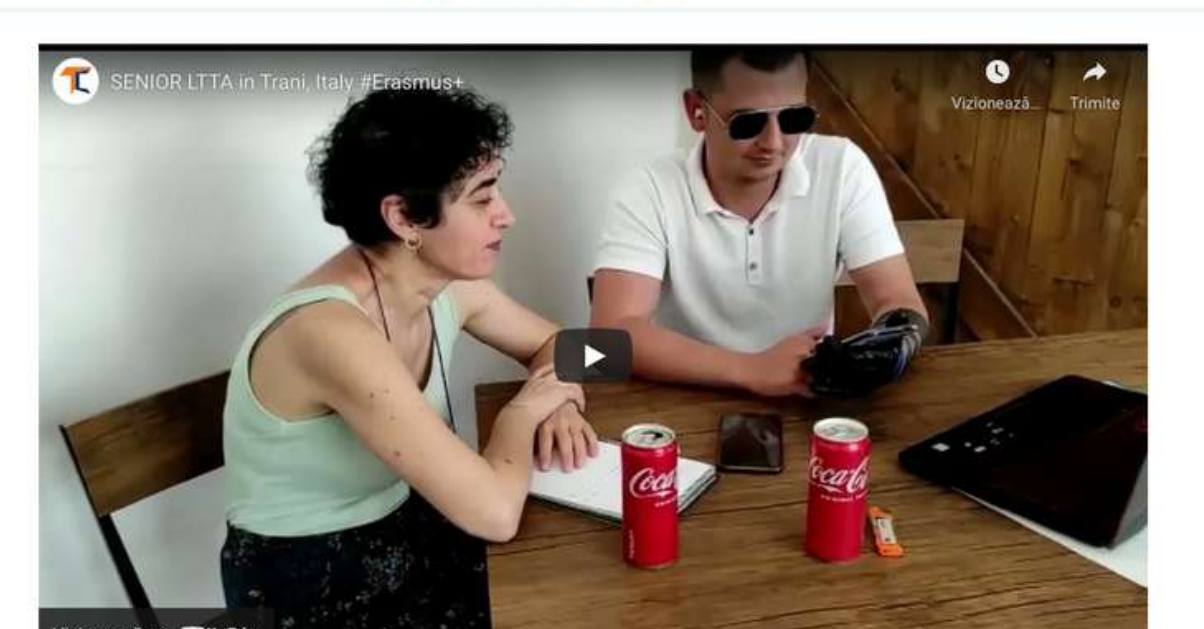

**Bonus Materials** 

| Vizionează pe Voulube                                                           |  |
|---------------------------------------------------------------------------------|--|
|                                                                                 |  |
| SENIOR EN Presentations - Complete Slide Deck                                   |  |
| ✓ Done                                                                          |  |
| Essential needs of educators to support seniors EN                              |  |
| ✓ Done                                                                          |  |
| Supporting Elderly. A Practitioner's Guide EN                                   |  |
| ✓ Done                                                                          |  |
| SENIOR Practical Guide for Facilitators EN                                      |  |
| ✓ Done                                                                          |  |
| Now please spare a couple of minutes to help us improve our courses. Thank you! |  |
| ✓ Done                                                                          |  |
|                                                                                 |  |
|                                                                                 |  |

Pentru a ne ajuta să îmbunătățim cursurile, vă rugăm să completați sondajul de la final.

Vă mulțumim pentru participare și sperăm că atât ghidul, cât și cursul v-au fost utile.

Citiți mai multe despre proiect aici: https://trainingclub.eu/senior/

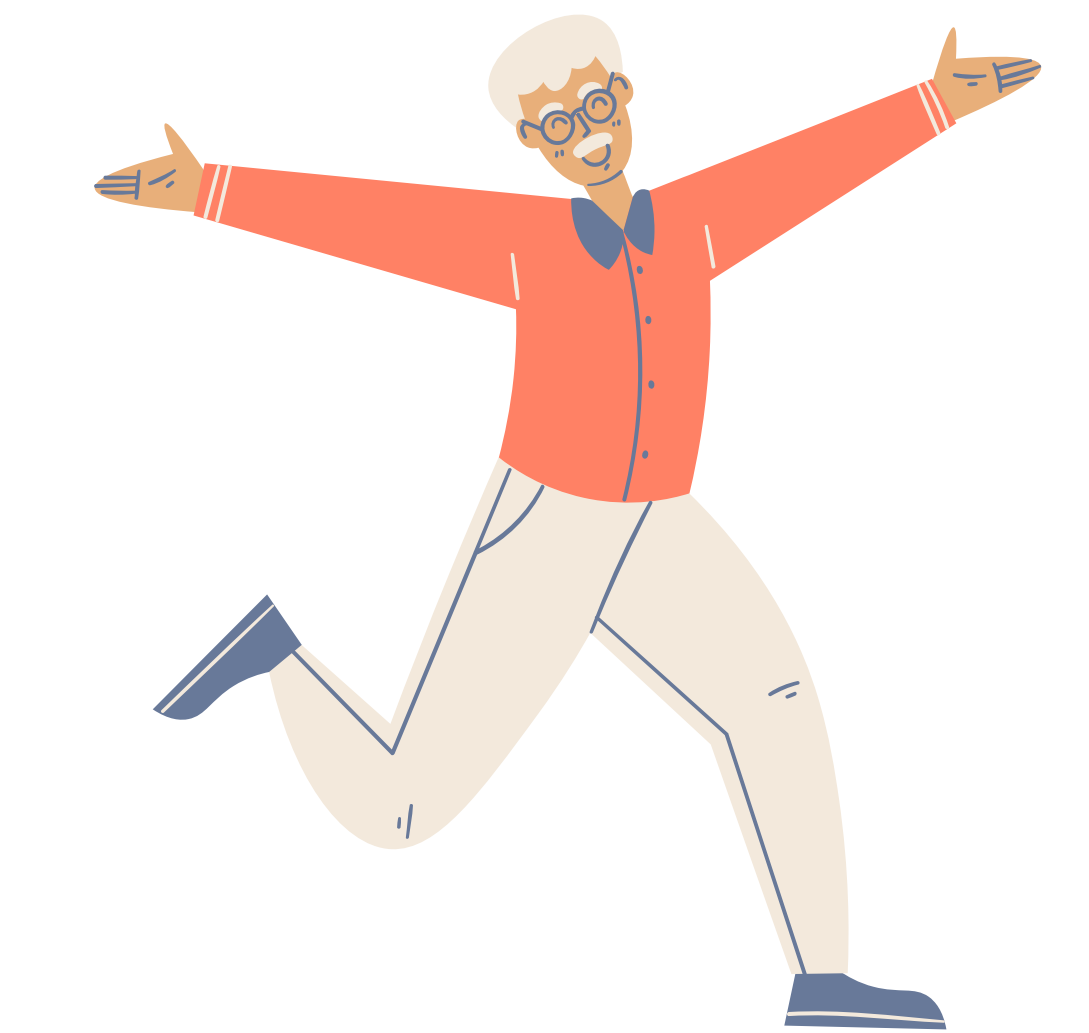

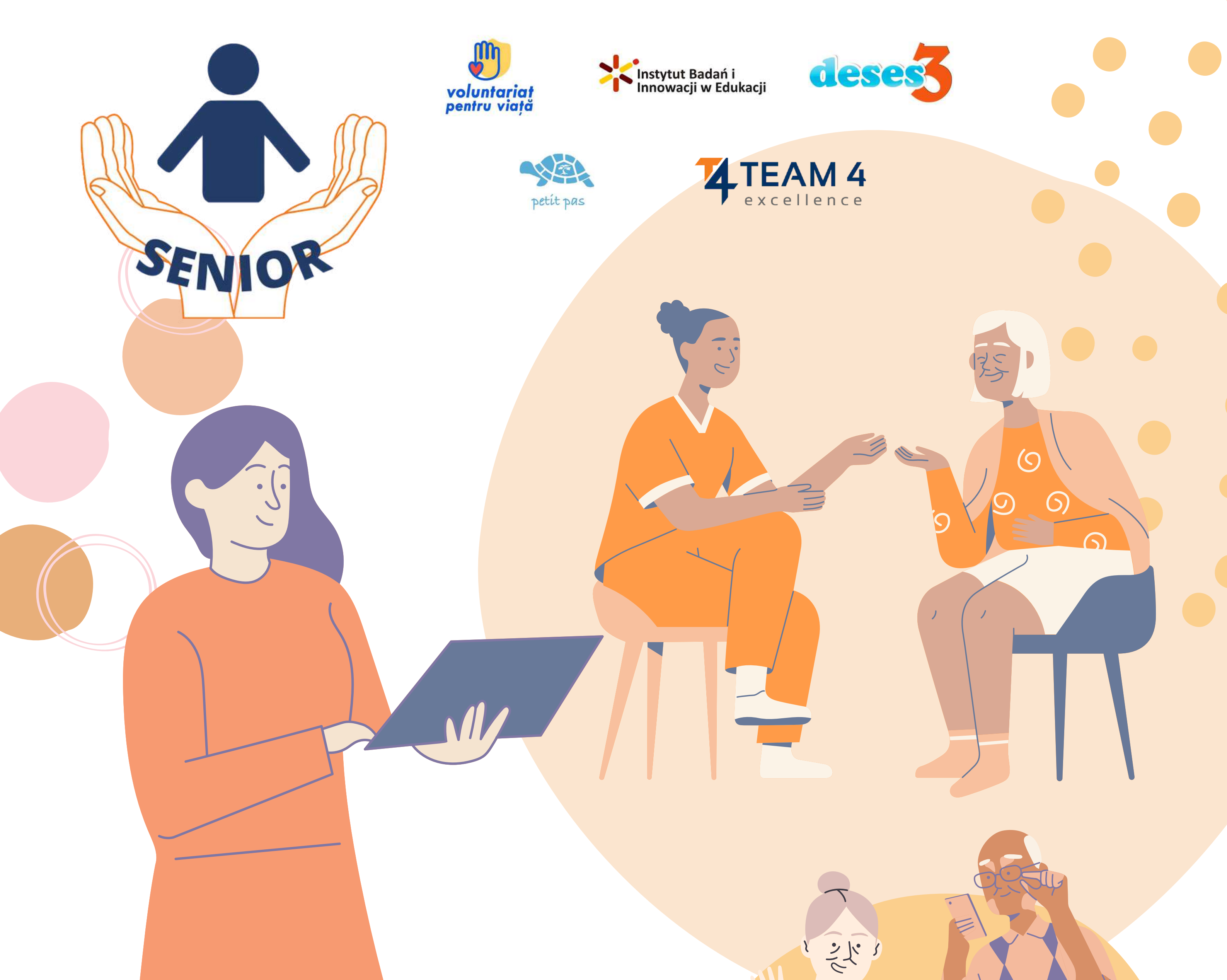

Co-funded by the Erasmus+ Programme of the European Union

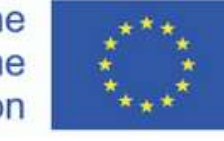

Recunoaștere. Acest material de învățare a primit finanțare din partea Comisiei Europene în cadrul Acordului de grant ERASMUS+ "Sprijinirea nevoilor persoanelor în vârstă este responsabilitatea noastră", ID 2020-1-RO01-KA204-080320

Disclaimer. Sprijinul acordat de Comisia Europeană pentru realizarea acestei publicații nu constituie o aprobare a conținutului, care reflectă doar opiniile autorilor, iar Comisia nu poate fi considerată responsabilă pentru orice utilizare care ar putea fi dată informațiilor conținute în aceasta.

Drepturi de autor. CC BY. Această licență permite reutilizatorilor să distribuie, să remixeze, să adapteze și să construiască pe baza materialului în orice mediu sau format, atâta timp cât se atribuie creatorului. Licența permite utilizarea comercială. © 2020 - 2022 Consorțiul SENIOR